# HUAWEI Y625 Benutzerhandbuch

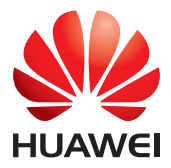

# Inhalte

| Lesei  | i Sie, Bevor Sie Beginnen                              | . 1        |
|--------|--------------------------------------------------------|------------|
|        | Sicherheitshinweise                                    | . 1        |
|        | Persönliche Daten und Datensicherheit                  | .2         |
|        | Rechtliche Hinweise                                    | .3         |
| Erste  | Schritte                                               | . 6        |
|        | Ihr Telefon auf einen Blick                            | .6         |
|        | Die wichtigsten Funktionen immer zur Hand              | .7         |
|        | Wichtige Informationen über den Akku                   | .7         |
|        | Energiespartipps                                       | .8         |
|        | Ein- und Ausschalten Ihres Mobiltelefons               | .8         |
|        | Verwendung des Touchscreen                             | .9         |
|        | Sperren und Entsperren des Bildschirms                 | 10         |
|        | Startbildschirm                                        | 11         |
|        | Dualkarten-Management                                  | 14         |
| Δnru   | fen                                                    | 16         |
| And    | Das Tätigen eines Anrufs                               | 16         |
|        | Annehmen oder Ahlehnen eines Anrufs                    | 17         |
|        | Sonstige operative Aktivitäten während eines Anrufs    | 18         |
|        | Verwenden der Anrufliste                               | 18         |
|        | Die Verwendung des Airplane-Modus                      | 19         |
| Kont   |                                                        | 20         |
| KUIIL  | Öffnan der Kantaktanwandung                            | 20         |
|        | Umpertieren von Kontekten von einer SIM Karte          | 20         |
|        | Hinzufügen von Kontakten                               | 20         |
|        | Nach einem Kontakt suchen                              | 20         |
|        | Rearbeiten eines Kontakts                              | 21         |
|        | Löschen eines Kontakts                                 | 21         |
|        | Kontakte mit Hilfe eines Google-Kontos synchronisieren | 21         |
|        | Verwalten von Grunnen                                  | 21         |
|        | Senden von Kontakten                                   | 22         |
| сллс   | MMAS                                                   | 22         |
| 21012/ | IVIIVIJ                                                | <b>. )</b> |
|        | Erstellen und Senden einer Multimedianachricht         | 23<br>22   |
|        | Eistenen und senden einer Mutumeulandumfühlt.          | 23<br>71   |
|        | Annzungen einer Didshow                                | 24<br>24   |
|        | Onnen und Ansenen einer Multimedianachricht            | 24<br>27   |
|        | Aut Mittellungen antworten                             | Ζ4         |

| Kopieren einer Textnachricht nach ToDo oder Kalender | 24 |
|------------------------------------------------------|----|
| Anpassen der Nachrichteneinstellungen                | 25 |

| E-Mail                                      | 26 |
|---------------------------------------------|----|
| Hinzufügen eines E-Mail-Kontos              |    |
| Hinzufügen weiterer E-Mail-Konten           |    |
| Anzeigen einer E-Mail-Nachricht             |    |
| Speichern eines E-Mail-Anhangs              | 27 |
| Erstellen und Senden einer E-Mail-Nachricht | 27 |
| Beantworten einer E-Mail-Nachricht          | 27 |
| Löschen eines E-Mail-Kontos                 | 27 |
| Anpassen von E-Mail-Kontoeinstellungen      | 28 |

| Herstellen einer Verbindung            | 29 |
|----------------------------------------|----|
| Mobilfunknetze                         | 29 |
| Wi-Fi                                  | 29 |
| Freigeben Ihrer Telefondatenverbindung |    |
| Bluetooth                              | 31 |

| Browser                           |  |
|-----------------------------------|--|
| Öffnen des Browsers               |  |
| Öffnen einer Website              |  |
| Festlegen einer Homepage          |  |
| Verwalten von Lesezeichen         |  |
| Anpassen der Bowser-Einstellungen |  |

| Unterhaltung                         | 35 |
|--------------------------------------|----|
| Fotografieren sowie Videos aufnehmen |    |
| Verwendung der Galerie               |    |
| Genießen von Musik                   |    |
| Hören des UKW-Radios                 |    |

| Google-Dienste                |  |
|-------------------------------|--|
| Erstellen eines Google-Kontos |  |
| Gmail                         |  |
| Maps                          |  |
| YouTube                       |  |
| Play Store                    |  |

| Synchronisieren von Informationen   | 45 |
|-------------------------------------|----|
| Verwalten Ihrer Konten              | 45 |
| Anpassen Ihrer Kontosynchronisation | 47 |

| Verwendung weiterer Anwendungen |    |
|---------------------------------|----|
| Kalender                        |    |
| Datei-Manager                   |    |
| Uhr                             | 50 |
| Rechner                         | 51 |
| Notizen                         | 51 |
|                                 |    |

| Verwalten des Mobiltelefons       | 52 |
|-----------------------------------|----|
| Einstellen von Datum und Uhrzeit  |    |
| Einstellen der Anzeige            |    |
| Einstellen des Ruftons            | 53 |
| Einstellen der Telefondienste     | 54 |
| Konfigurieren der Sprachsteuerung |    |
| Schützen des Mobiltelefons        |    |
| Verwalten von Anwendungen         |    |
| Zurücksetzen des Mobiltelefons    |    |
| Online-Aktualisierung             |    |
|                                   |    |

# Lesen Sie, Bevor Sie Beginnen

# Sicherheitshinweise

Bitte lesen Sie die Sicherheitshinweise sorgfältig durch, um die korrekte Verwendung Ihres Mobiltelefons zu gewährleisten.

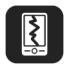

Stürzen, werfen, und durchstechen Sie Ihr Mobiltelefon nicht. Vermeiden Sie ein Herabfallen, Quetschen, und Biegen Ihres Mobiltelefons.

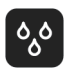

Verwenden Sie Ihr Mobiltelefon nicht in einer feuchten Umgebung, wie zum Beispiel dem Badezimmer. Verhindern Sie, dass das Mobiltelefon eingeweicht oder in Flüssigkeit gewaschen wird.

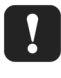

Schalten Sie Ihr Mobiltelefon nicht ein, wenn es verboten ist, Telefone zu verwenden oder wenn das Telefon Störungen oder Gefahren verursachen kann.

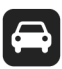

Verwenden Sie Ihr Mobiltelefon nicht während der Fahrt.

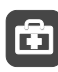

Befolgen Sie die Regeln oder Vorschriften in Krankenhäusern und Gesundheitseinrichtungen. Schalten Sie Ihr Mobiltelefon aus, wenn Sie sich in der Nähe von medizinischen Apparaten aufhalten.

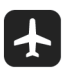

Schalten Sie Ihr Mobiltelefon aus, wenn Sie sich in einem Flugzeug befinden. Das Telefon kann zu Störungen bei der Steuerung der Ausrüstung des Flugzeugs führen.

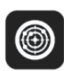

Schalten Sie Ihr Mobiltelefon aus, wenn Sie sich in der Nähe von hochpräzisen, elektronischen Geräten aufhalten. Das Telefon kann die Leistung dieser Geräte beeinträchtigen.

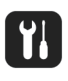

Versuchen Sie nicht, Ihr Mobiltelefon oder das Zubehör zu zerlegen. Nur qualifiziertes Personal darf Telefone warten oder reparieren.

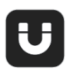

Stellen Sie Ihr Mobiltelefon oder das Zubehör in keine Behältnisse mit einem starken elektromagnetischen Feld.

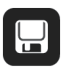

Legen Sie keine magnetischen Speichermedien in der Nähe von Ihrem Mobiltelefon ab. Die Strahlung des Telefons kann die darauf gespeicherten Daten löschen.

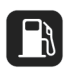

Legen Sie Ihr Mobiltelefon an keinem hochtemperierten Ort ab und verwenden Sie es an keinem Ort mit brennbaren Gasen wie zum Beispiel einer Tankstelle.

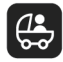

Halten Sie Ihr Mobiltelefon und das Zubehör von Kindern fern. Erlauben Sie Ihren Kindern nicht, Ihr Mobiltelefon ohne Beaufsichtigung zu verwenden.

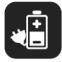

Verwenden Sie nur zugelassene Akkus und Ladegeräte, um das Risiko von Explosionen zu vermeiden.

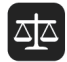

Beachten Sie alle Gesetze und Vorschriften für die Verwendung von drahtlosen Geräten. Respektieren Sie die Privatsphäre und Rechte anderer, wenn Sie Ihr Mobiltelefon verwenden.

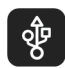

Beachten Sie unbedingt die entsprechenden Anweisungen in diesem Handbuch über die Verwendung des USB-Kabels. Andernfalls kann Ihr Mobiltelefon oder PC beschädigt werden.

# Persönliche Daten und Datensicherheit

Bei Verwendung einiger Funktionen oder Drittanwendungen können Ihre persönlichen Informationen und Daten verloren gehen oder Dritten zugänglich werden. Wir empfehlen verschiedene Maßnahmen zum Schutz Ihrer persönlichen und vertraulichen Daten.

- Bewahren Sie Ihr Gerät an einem sicheren Ort auf, damit es von Unbefugten nicht benutzt werden kann.
- Sperren Sie den Bildschirm Ihres Geräts und richten Sie ein Passwort oder Freischaltmuster ein, um ihn wieder aktivieren zu können.
- Sichern Sie die persönlichen Daten auf Ihrer SIM-/UIM-Karte, Speicherkarte oder im Speicher Ihres Geräts regelmäßig. Wenn Sie Ihr Gerät wechseln, verschieben oder löschen Sie alle persönlichen Daten von Ihrem alten Gerät.
- Wenn Sie befürchten, dass sich in Nachrichten oder E-Mails von Unbekannten Viren befinden, löschen Sie die Nachrichten, ohne sie zu öffnen.
- Wenn Sie mit Ihrem Gerät im Internet surfen, vermeiden Sie Websites, die ein Sicherheitsrisiko bergen könnten, um einen Diebstahl Ihrer persönlichen Daten zu verhindern.
- Wenn Sie Dienste wie Wi-Fi oder Bluetooth zur Anbindung verwenden, legen Sie für diese Geräte Passwörter fest, um unberechtigte Zugriffe zu verhindern. Wenn diese Dienste nicht benötigt werden, schalten Sie sie aus.

- Installieren oder aktualisieren Sie die Sicherheitssoftware des Geräts regelmäßig und führen Sie Virenscans durch.
- Beschaffen Sie Fremdanwendungen nur von legitimen Quellen. Überprüfen Sie heruntergeladene Fremdanwendungen auf Viren.
- Installieren Sie von Huawei oder externen Service-Anbietern herausgegebene Sicherheitsprogramme oder Patches.
- Einige Anwendungen benötigen und senden Standortdaten. Dadurch können eventuell Dritte in der Lage sein, Ihre Standortdaten zu veröffentlichen.
- Ihr Gerät verfügt eventuell über eine Erkennung und Diagnosedaten für die Anbieter von Drittanwendungen. Drittanbieter nutzen diese Daten, um ihre Produkte und Dienste zu verbessern.
- Wenn Sie sich Sorgen wegen der Sicherheit Ihrer persönlichen Informationen und Daten machen, wenden Sie sich an mobile@huawei.com.

# **Rechtliche Hinweise**

#### Copyright © Huawei Technologies Co., Ltd. 2015. Alle Rechte vorbehalten.

Weitergabe oder Vervielfältigung dieser Bedienungsanleitung oder von Teilen daraus sind, zu welchem Zweck und in welcher Form auch immer, ohne die ausdrückliche schriftliche Genehmigung von Huawei Technologies Co., Ltd. ("Huawei") nicht gestattet. Das in dieser Anleitung beschriebene Produkt kann urheberrechtlich geschützte Software der Huawei und/oder anderer Lizenzgeber enthalten. Die Kunden sind nicht berechtigt, die Software auf irgendeine Weise zu vervielfältigen, zu verbreiten, zu ändern, zu dekompilieren, zu disassemblieren, zu entschlüsseln, zu extrahieren, zurückzuentwickeln, zu vermieten, abzutreten oder eine Unterlizenz dafür zu gewähren, sofern diese Beschränkungen nicht nach geltendem Recht untersagt sind oder der jeweilige Urheberrechtsinhaber diesen Tätigkeiten zugestimmt hat.

#### Marken und Genehmigungen

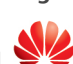

HUAWEI, HUAWEI und Sind Marken oder eingetragene Marken von Huawei Technologies Co., Ltd.

Android<sup>™</sup> ist eine Marke von Google Inc.

Die Wortmarke Bluetooth® und die Logos sind eingetragene Marken von Bluetooth SIG, Inc. und Huawei Technologies Co., Ltd. verwendet sie unter Lizenz.

Weitere aufgeführte Marken, Produkt-, Dienstleistungs- und Firmennamen sind Eigentum der jeweiligen Inhaber.

#### Hinweis

Einige der hier beschriebenen Merkmale des Produkts und seiner Zubehörteile sind von der installierten Software sowie den Kapazitäten und Einstellungen des lokalen Netzes abhängig und können daher von den lokalen Netzbetreibern bzw. Netzanbietern deaktiviert oder eingeschränkt werden.

Daher ist es möglich, dass die Beschreibungen in diesem Dokument nicht genau mit denen für das von Ihnen erworbene Produkt oder das Zubehör geltenden Beschreibungen übereinstimmen.

Huawei behält sich das Recht vor, alle Informationen oder Spezifikationen in dieser Anleitung ohne vorherige Ankündigung und ohne Gewähr zu ändern.

#### Hinweis zu Software von Drittherstellern

Huawei ist nicht Eigentümer des Urheberrechts an Software und Anwendungen von Drittherstellern, die im Lieferumfang dieses Produkts enthalten sind. Deshalb übernimmt Huawei keinerlei Garantie für diese Software und Anwendungen von Drittherstellern. Huawei bietet keinen Support für Kunden, die diese Software und Anwendungen von Drittherstellern nutzen, und übernimmt auch keinerlei Verantwortung oder Haftung für die Funktionen dieser Software und Anwendungen von Drittherstellern.

Die über Software und Anwendungen von Drittherstellern bereitgestellten Dienste können jederzeit unterbrochen oder beendet werden und Huawei garantiert nicht die Verfügbarkeit von Inhalten oder Diensten. Die von Drittanbietern über das Netz oder über Übertragungsmittel zur Verfügung gestellten Inhalte und Leistungen liegen außerhalb der Kontrolle von Huawei. Es wird hiermit ausdrücklich darauf verwiesen, dass Huawei soweit gesetzlich zulässig keine Entschädigung oder Haftung für von Drittanbietern angebotene Dienste bzw. die Unterbrechung oder Beendigung von Inhalten oder Diensten von Drittanbietern übernimmt. Huawei haftet nicht für Gesetzlichkeit, Qualität oder andere Aspekte von auf diesem Produkt installierter Software oder für in irgendeiner Form hoch- oder heruntergeladene Drittherstellerwerke, wie etwa Texte, Bilder, Videos oder Software usw. Kunden tragen das Risiko für jegliche Auswirkungen, etwa der mangelnden Kompatibilität zwischen der Software und diesem Produkt, die sich aus der Installation von Software oder dem Hoch- oder Herunterladen von Drittherstellerwerken ergeben.

Diese Produkt basiert auf der quelloffenen Android™-Plattform. Huawei hat erforderliche Änderungen an dieser Plattform vorgenommen. Deshalb unterstützt dieses Produkt möglicherweise nicht alle Funktionen, die vom standardmäßigen Android-Betriebssystem unterstützt werden, oder ist mit Software von Drittanbietern möglicherweise inkompatibel. Huawei bietet keine Gewährleistung oder Zusicherung in Bezug auf die Kompatibilität und schließt ausdrücklich jegliche Haftung in diesem Zusammenhang aus.

#### HAFTUNGSAUSSCHLUSS

FÜR DEN INHALT DIESES DOKUMENTS WIRD KEINE GEWÄHR ÜBERNOMMEN. SOFERN DIES NICHT VON GELTENDEN GESETZEN VORGESCHRIEBEN IST, WIRD KEINE GARANTIE, WEDER AUSDRÜCKLICH NOCH IMPLIZIERT, FÜR DIE RICHTIGKEIT, DIE ZUVERLÄSSIGKEIT ODER DEN INHALT DIESES HANDBUCHS GEGEBEN. DIES BEZIEHT SICH, EINSCHLIESSLICH ABER NICHT AUSSCHLIESSLICH, AUF IMPLIZITE GARANTIEN FÜR DIE GEBRAUCHSTAUGLICHKEIT UND EIGNUNG FÜR EINEN SPEZIELLEN ZWECK.

HUAWEI HAFTET SOWEIT GESETZLICH ZULÄSSIG NICHT FÜR SPEZIELLE, BEILÄUFIG ENTSTANDENE, INDIREKTE ODER FOLGESCHÄDEN, ENTGANGENE GEWINNE, GESCHÄFTE, EINNAHMEN, DATEN, GOODWILL ODER ANTIZIPIERTE EINSPARUNGEN.

DIE MAXIMALE HAFTUNG VON HUAWEI, DIE SICH AUS DER VERWENDUNG DES IN DIESEM DOKUMENT BESCHRIEBENEN PRODUKTS ERGIBT, IST AUF DEN BETRAG BEGRENZT, DEN DER KUNDE FÜR DEN ERWERB DIESES PRODUKTS GEZAHLT HAT. FÜR DIE HAFTUNG BEI KÖRPERVERLETZUNGEN GILT DIESE EINSCHRÄNKUNG NUR SOWEIT GESETZLICH ZULÄSSIG. Import- und Exportbestimmungen

Die Kunden müssen alle geltenden Aus- und Einfuhrgesetze und -vorschriften einhalten und sind für die Einholung der erforderlichen behördlichen Genehmigungen und Lizenzen für Ausfuhr, Wiederausfuhr oder Einfuhr des in dieser Anleitung genannten Produkts verantwortlich, einschließlich der darin enthaltenen Software und technischen Daten. **Datenschutzrichtlinien** 

In unseren Datenschutzrichtlinien auf unserer Website erfahren Sie, wie wir Ihre personenbezogenen Daten schützen.

http://consumer.huawei.com/privacy-policy.

# **Erste Schritte**

Alle Bilder in diesem Handbuch dienen ausschließlich zu Ihrer Information. Die tatsächlichen Bildschirmfunktionen Ihres Telefons können sich von den hier beschriebenen, abhängig von der Softwareversion, unterscheiden.

# Ihr Telefon auf einen Blick

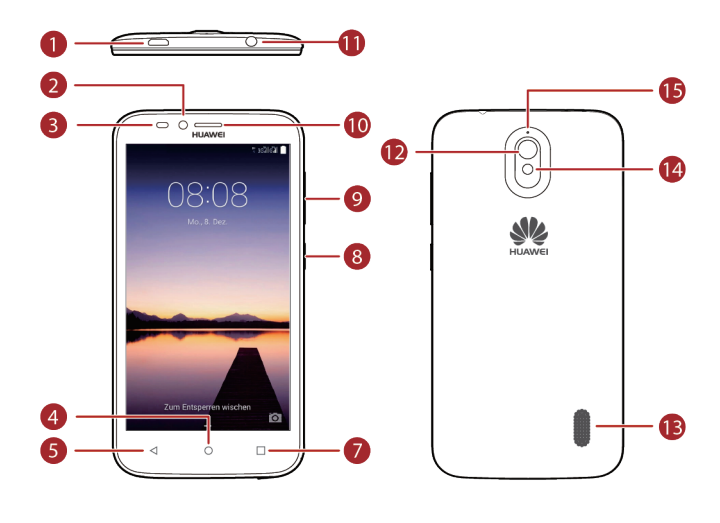

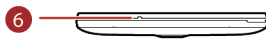

| 0 | Lade-/Datenanschluss  | 9  | Lautstärketaste              |
|---|-----------------------|----|------------------------------|
| 2 | Frontkamera           | 10 | Kopfhörer                    |
| 3 | Umgebungslichtsensor/ | 1  | Headset-Anschluss            |
|   | Näherungssensor       |    |                              |
| 4 | Startseite            | 12 | Hauptkamera                  |
| 5 | Zurück                | 13 | Lautsprecher                 |
| 6 | Mikrofon              | 14 | Kamerablitz                  |
| 7 | Menü                  | 15 | Rauschunterdrückung-Mikrofon |
| 8 | Ein/Aus-Taste         |    |                              |

Den Bereich um das Umgebungslicht und den Näherungssensor nicht blockieren. Blockieren Sie den Sensor nicht, wenn Sie einen Schutzfilm auf dem Bildschirm anbringen.

# Die wichtigsten Funktionen immer zur Hand

6

| I                                                                                                    | <ul> <li>Halten Sie die Einschalttaste gedrückt, um Ihr Mobiltelefon<br/>einzuschalten.</li> <li>Drücken Sie, um den Bildschirm zu sperren, wenn Ihr Mobiltelefon<br/>aktiviert ist.</li> </ul> |
|----------------------------------------------------------------------------------------------------|----------------------------------------------------------------------------------------------------|
| 4                                                                                                    | <ul> <li>Berühren Sie, um zum vorherigen Bildschirm zurückzukehren oder<br/>um die Anwendung, die Sie ausführen, zu beenden.</li> <li>Berühren Sie, um die Tastatur auszublenden.</li> </ul>    |
| <ul> <li>Berühren Sie, um das Menü auf einem aktiven Bildschirm zu öffnen.</li> <li>Gedrückt halten, um die Liste der zuletzt verwendeten Anwendungen anzuzeigen.</li> </ul> |                                                                                                    |
| 0                                                                                                    | <ul> <li>Berühren, um zum Startbildschirm zurückzukehren.</li> <li>Berührt halten, um die Suchleiste zu öffnen.</li> </ul>                                                                      |

# Wichtige Informationen über den Akku

- Wenn der Akku f
  ür eine lange Zeit nicht benutzt wurde, k
  önnen Sie Ihr Mobiltelefon m
  öglicherweise nicht sofort nach Beginn des Ladens des Akkus einschalten. Lassen Sie den Akku f
  ür ein paar Minuten das ausgeschaltete Telefon laden, bevor Sie versuchen das Telefon einzuschalten.
- Mit zunehmendem Alter wird die Leistung des Akkus abbauen, insbesondere wird er seine Ladung nicht aufrechterhalten können wie damals, als er noch neu war. Wenn die Akkulaufzeit deutlich kürzer als gewöhnlich ist, nachdem dieser ordnungsgemäß geladen wurde, ersetzen Sie den Akku durch einen neuen des gleichen Typs.

- Die Verwendung von Datendiensten erhöht den Stromverbrauch des Telefons und wird daher die Zeitdauer vermindern, in der das Telefon zwischen den Akkuladezeiten verwendet werden kann.
- Die f
   ür das vollst
   ändige Aufladen des Akkus ben
   ötigte Zeit h
   ängt von der Umgebungstemperatur und dem Alter des Akkus ab.
- Sobald der Akku fast leer ist, wird das Telefon Sie mit der Anzeige einer Meldung warnen. Sobald der Akku fast erschöpft ist, wird Ihr Telefon automatisch ausgeschaltet werden.

# **Energiespartipps**

Die Langlebigkeit des Akkus hängt von dem Netzwerk ab, zu dem Sie eine Verbindung herstellen, und wie Sie Ihr Mobiltelefon verwenden.

Probieren Sie das Folgende, um den Akku zu schonen:

- Wenn Ihr Mobiltelefon nicht benutzt wird, schalten Sie die Hintergrundbeleuchtung ab.
- Reduzieren Sie die Zeit, die bestimmt, wann die Bildschirmhintergrundbeleuchtung ausgeschaltet wird, sobald sich das Telefon im Ruhezustand befindet.
- Reduzieren Sie die Bildschirmhelligkeit.
- Schalten Sie Bluetooth aus, wenn Sie dieses nicht benutzen. Machen Sie Ihr Telefon nur dann für andere Bluetooth-Geräte sichtbar, wenn Sie eine Bluetooth-Verbindung herstellen.
- Schalten Sie WLAN aus, wenn Sie dieses nicht benutzen.
- Schalten Sie den Telefon-GPS-Empfänger aus, wenn Sie ihn nicht benutzen.
- Reduzieren Sie die Lautstärke.
- Schließen Sie Programme mit hohem Stromverbrauch, wenn Sie diese nicht brauchen.
- Schalten Sie den Datendienst ab.

# Ein- und Ausschalten Ihres Mobiltelefons

#### **Das Einschalten Ihres Mobiltelefons**

Halten Sie die J gedrückt (Power-Taste). Beim ersten Einschalten des Telefons, werden Sie aufgefordert, sich bei Ihrem Konto anzumelden, und Ihr Mobiltelefon einzustellen.

Wenn Ihr persönlicher Identifikationsnummerschutz (PIN) auf Ihrem Mobiltelefon aktiviert ist, müssen Sie die PIN eingeben, bevor Sie das Mobiltelefon verwenden können.

#### **Das Einrichten Ihres Mobiltelefons**

Beim ersten Einschalten Ihres Mobiltelefons, zeigt das Telefon einen Einrichtungsassistenten an, um Ihnen dabei zu helfen, das Telefon einzurichten.

Der Einrichtungsassistent hilft Ihnen dabei, einige erste Entscheidungen darüber zu treffen, wie Sie Ihr Mobiltelefon verwenden wollen.

#### **Das Ausschalten Ihres Mobiltelefons**

- 1. Halten Sie die J gedrückt (Power-Taste), um das Optionsmenü des Telefons zu öffnen.
- 2. Berühren Sie die **Ausschalten**.
- 3. Berühren Sie **OK**.

#### Neustart des Mobiltelefons

- 1. Halten Sie die 📕 gedrückt (Power-Taste), um das Optionsmenü des Telefons zu öffnen.
- 2. Berühren Sie Neustart.
- 3. Berühren Sie **OK**.

# Verwendung des Touchscreen

#### **Touchscreen-Aktionen**

- Berühren: Tippen Sie mit dem Finger auf den Bildschirm, um einen Menüpunkt auszuwählen, eine Auswahl zu bestätigen oder eine Anwendung zu starten.
- Länger berühren: Berühren Sie ein Element mit dem Finger und entfernen Sie diesen nicht, bis das Mobiltelefon darauf reagiert. Um zum Beispiel das Optionsmenü für das aktive Fenster zu öffnen, halten Sie den Bildschirm berührt, bis das Menü angezeigt wird.
- Streichen: Bewegen Sie Ihren Finger vertikal oder horizontal über den Bildschirm.
- Ziehen: Berühren Sie das gewünschte Element mit dem Finger. Um ein Element zu verschieben, ziehen Sie das Element auf jeden beliebigen Bereich des Bildschirms. Sie können ein Element ziehen, um es zu verschieben oder zu löschen.

### Das Rotieren Ihres Mobiltelefonbildschirms

Die Ausrichtung der meisten Bildschirme ändert sich auf Quer- oder Hochformat, sobald Sie das Telefon seitlich drehen.

Berühren Sie Sie > Display > Display autom drehen auf dem Startbildschirm, um diese Funktion zu deaktivieren.

# Sperren und Entsperren des Bildschirms

#### Sperren des Bildschirms

- Wenn Ihr Telefon eingeschaltet ist, drücken Sie (Power-Taste), um den Bildschirm zu sperren. Wenn der Bildschirm gesperrt ist, können Sie weiterhin Nachrichten und Anrufe empfangen.
- Wenn Ihr Telefon für eine Weile im Ruhezustand ist, wird der Bildschirm automatisch gesperrt.

#### Entsperren des Bildschirms

- 1. Drücken Sie I (Power-Taste), um den Bildschirm aufzuwecken.
- 2. Zum Entriegeln des Bildschirms schieben.

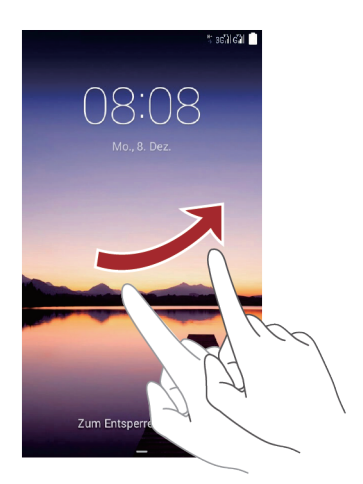

Wenn Sie ein Entsperrmuster festgelegt haben, werden Sie dazu aufgefordert, das Muster auf den Bildschirm zeichnen, um diesen zu entsperren.

# Startbildschirm

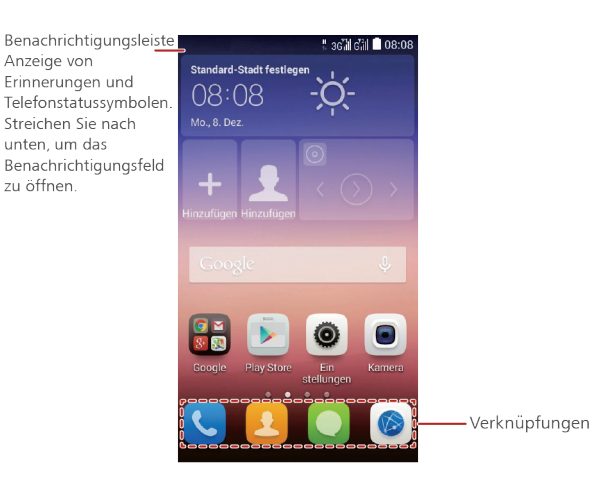

Halten Sie eine Verknüpfung berührt, bis das Element sich vergrößert, Sie können es danach an die gewünschte Position ziehen oder Sie verschieben es nach Deinstallieren.
 Sie können auch ein Symbol aus einem anderen Bereich des Bildschirms an die Position der Verknüpfung ziehen.

#### Benachrichtigungs- und Statussymbole

| ltı. | Signalstärke                      | ıж     | Kein Signal                                                    |
|------|-----------------------------------|--------|----------------------------------------------------------------|
| Ó    | Alarm aktiviert                   | ×      | Flugmodus                                                      |
| *    | Bluetooth aktiviert               | ۷      | Empfangen von Positionsdaten über<br>GPS                       |
| *D,. | Vibrationsmodus                   | Ń      | Rufton ist gedämpft                                            |
| Ō    | Akku vollständig geladen          | \$     | Laden des Akkus                                                |
| •    | Der Akkustand ist extrem niedrig  | ¢      | Aktiver Anruf                                                  |
| ň    | Entgangener Anruf                 | $\geq$ | Neue E-Mail erhalten                                           |
| Σ    | Neue E-Mail von Gmail<br>erhalten | Ļ      | Problem, eine Text- oder<br>Multimedia-Nachricht zu übertragen |

| J(:         | Neue Text- oder<br>Multimedianachricht | 1    | Bevorstehendes Ereignis                  |
|-------------|----------------------------------------|------|------------------------------------------|
| t           | Hochladen                              | Ŧ    | Herunterladen                            |
| <b>,O</b> : | Der Telefonspeicherplatz wird<br>knapp | A    | Anmelde- oder<br>Synchronisationsproblem |
| (i)         | WLAN-Netzwerk verfügbar                | (()- | Mit einem WLAN-Netzwerk<br>verbunden     |
| ((t·        | Mobiler WLAN-Hotspot                   | Ŷ    | Mit einem PC verbunden                   |

### Benachrichtigungsfeld

Das Mobiltelefon wird Sie benachrichtigen, sobald Sie eine neue Nachricht erhalten oder es eine kommende Veranstaltung gibt. Das Benachrichtigungsfeld informiert Sie auch über Alarme und Einstellungen. Öffnen Sie das Benachrichtigungsfeld, um Ihren Netzbetreiber zu sehen oder um eine Nachricht, Erinnerung oder eine Ereignisbenachrichtigung anzuzeigen.

#### Öffnen des Benachrichtigungsfelds

- 1. Wenn ein neues Benachrichtigungssymbol auf der Benachrichtigungsleiste erscheint, legen Sie Ihren Finger auf die Benachrichtigungsleiste und streichen Sie nach unten, um das Benachrichtigungsfeld zu öffnen.
- 2. Auf diesem Feld, können Sie:
- Auf eine Benachrichtigung tippen, um die entsprechende Anwendung zu öffnen.
- Berühren Sie —, um alle Benachrichtigungen zu löschen.

#### Schließen des Benachrichtigungsfelds

Legen Sie Ihren Finger auf den Boden des Feldes, danach streichen Sie nach oben, um es zu schließen.

#### Anzeigen anderer Bestandteile des Startbildschirm

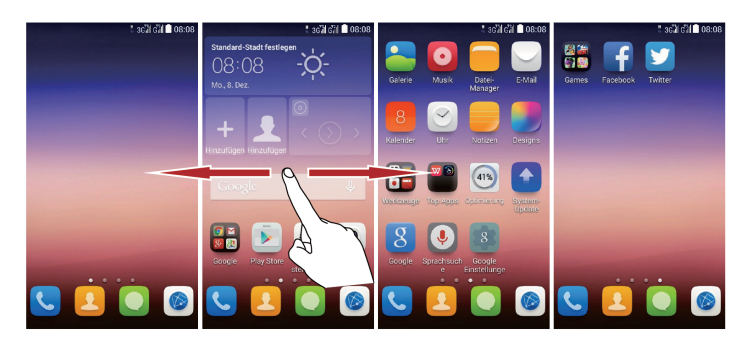

Streichen Sie mit Ihrem Finger nach links oder rechts über den Startbildschirm.

#### Anpassen des Startbildschirm

#### Hinzufügen eines neuen Startbildschirm-Elements

- 1. Halten Sie ein Element so lange berührt, bis das Mobiltelefon vibriert.
- 2. Wählen Sie die gewünschte Position und belassen es dort.

#### Verschieben eines neuen Startbildschirm-Elements

- 1. Halten Sie ein Element auf dem Startbildschirm so lange berührt, bis das Element sich vergrößert.
- 2. Ohne dabei den Finger anzuheben, ziehen Sie das Element an die gewünschte Stelle auf dem Bildschirm, und belassen es dort.

#### Entfernen eines neuen Startbildschirm-Elements

- 1. Halten Sie ein Element auf dem Startbildschirm so lange berührt, bis das Element sich ausdehnt.
- Ohne dabei den Finger anzuheben, ziehen Sie das Element zum Deinstallieren. Wenn das Element und der Deinstallieren rot leuchten, ist das Element dafür bereit, entfernt zu werden.
- 3. Lassen Sie das Element los, um es aus dem Startbildschirm zu entfernen.

### Dienstverknüpfungen

- 1. Öffnen Sie das Benachrichtigungsleiste.
- 2. Berühren Sie 🚺 an der Oberseite des Benachrichtigungsfelds, um Datendienste ein- oder auszuschalten.

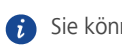

### Ändern des Hintergrunds

oder auszuschalten.

- 1. Durch berühren und halten einer leeren Stelle auf dem Startbildschirm gelangen Sie in den Bearbeitungsmodus.
- 2. Berühren Sie Hintergrund.
- 3. Auf dem Hintergrund können Sie:
- Berühren Sie den Sperrbildschirm, um das Hintergrundbild festzulegen, das bei der Telefonsperre auf dem Bildschirm angezeigt wird.
- Berühren Sie den Startbildschirm, um das Hintergrundbild für den Startbildschirm festzulegen.
- Berühren Sie die Zufällige Änderung-Taste, um das Startbildschirm-Hintergrundbild in regelmäßigen Abständen automatisch zu ändern.

### Ändern des Startbildschirmstils

Ihr Telefon unterstützt den Standard-und den einfachen Startbildschirmstil.

- 1. Auf dem Startbildschirm berühren Sie
- 2. Unter Alle auswählen berühren Sie Stil des Startbildschirms.
- 3. Wählen Sie das Einfach Kontrollkästchen.
- 6

Berühren Sie das Standardbil..., um vom einfachen Startbildschirm zum Standard-Startbildschirm zu wechseln.

# **Dualkarten-Management**

Das Telefon unterstützt den Dualkarten-Dualbereitschaftsmodus. Sie können eine Karte für Ihre personenbezogenen Dinge und eine Karte beruflich verwenden.

### Aktivieren oder Deaktivieren einer SIM-/USIM-Karte

Sie können zwei SIM-/USIM-Karten im Telefon installieren und verwenden eine davon oder beide gleichzeitig. Wenn Sie eine SIM-/USIM-Karte nicht verwenden, deaktivieren Sie diese.

- 1. Berühren Sie 🧕 auf dem Startbildschirm.
- 2. Unter Alle auswählen, berühren Sie Daul-SIM-Einstellungen.

3. Aktivieren oder deaktivieren Sie eine SIM-/USIM-Karte.

#### Einstellen der Standard-SIM-/-USIM-Karte

Sie können die Standard-SIM-/-USIM-Karte für einige Dienste festlegen, einschließlich von Datendienst, Anrufe und Benachrichtigung. Die Standardkarte wird dann für die ausgewählten Dienste priorisiert.

- 1. Berühren Sie 🧕 auf dem Startbildschirm.
- 2. Unter Alle auswählen, berühren Sie Daul-SIM-Einstellungen.
- 3. Berühren Sie **Sprachnotiz**, oder **Mobile daten**, und wählen Sie die SIM-/USIM-Karte, die Sie als Standardkarte festgelegen wollen.

# Anrufen

Um einen Anruf zu tätigen, können Sie mittels Tastatur eine Nummer wählen oder Sie berühren eine Nummer, die in Ihrer Kontaktliste, auf einer Webseite oder an einem anderen Ort gespeichert ist. Wenn Sie gerade ein Gespräch führen, können Sie weitere eingehende Anrufe beantworten oder diese an Ihre Mailbox weiterleiten. Sie können auch Telefonkonferenzen mit mehreren Teilnehmern einrichten.

## Das Tätigen eines Anrufs

Um einen Anruf zu tätigen, können Sie die **Telefon** Anwendung verwenden, oder Sie wählen eine Nummer aus der Kontakt- oder Anrufliste.

Wenn Sie ein Gespräch führen, können Sie <sup>O</sup> berühren, um andere Funktionen nutzen zu können. Um zum Anrufbildschirm zurückzukehren, streichen Sie die Benachrichtigungsleiste nach unten, und berühren das aktuelle Gespräch.

Achten Sie darauf, dass Sie das Mikrofon nicht an der Unterseite des Telefons versperren, wenn Ihre Stimme von den anderen Parteien eines Anrufs gehört werden soll.

### Einen Anruf mit der Telefonanwendung tätigen

Ihr Mobiltelefon unterstützt die Smart-Wählfunktion: berühren Sie Zahlen auf dem Wählprogramm, durchsucht das Telefon automatisch Ihre Kontakte und zeigt die passenden Ergebnisse entsprechend der Genauigkeit der Übereinstimmung an. Gibt es für die eingegebenen Zahlen keine entsprechenden Kontakte, zeigt das Telefon **Zu Kontakten** 

#### hinzufügen an.

- 1. Berühren Sie 🧧 auf dem Startbildschirm.
- 2. Berühren Sie die entsprechenden Zifferntasten, um die Telefonnummer einzugeben.
- 3. Berühren Sie 🕓 / 🔮
- Berühren Sie 🗰 während eines Anrufs, um andere Nummern über das Wählfeld einzugeben.

#### Einen Anruf aus den Kontakten tätigen

- 1. Berühren Sie 🛛 auf dem Startbildschirm.
- 2. Berühren Sie den Kontakt aus der Liste, den Sie anrufen möchten.
- 3. Berühren Sie die Nummer, um die Rufnummer zu wählen.

#### Einen Anruf über die Anrufliste tätigen

- 1. Berühren Sie **S** > **Anrufe** auf dem Startbildschirm.
- 2. Tippen Sie zum Wählen das 🛞 neben dem Log-Eintrag wählen Sie danach die gewünschte SIM-Karte aus.

# Annehmen oder Ablehnen eines Anrufs

#### Annehmen oder Abweisen eines eingehenden Anrufs

Wenn Sie einen Anruf erhalten, wird sich der Bildschirm für eingehende Anrufe öffnen. Falls Sie die Nummer des Anrufers zuvor in den Kontaktengespeichert haben, werden Name und Nummer des Anrufers angezeigt. Falls die Nummer des Anrufers nicht in den Kontakten gespeichert wurde, wird die Nummer des Anrufers angezeigt.

Ziehen Sie 🙃 nach 🔇, um den Anruf entgegen zu nehmen. Ziehen Sie 🙃 nach 💿, um den Anruf abzuweisen

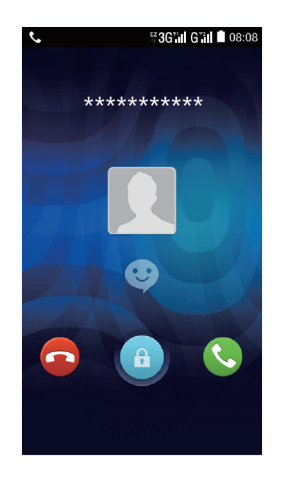

### Das Beenden eines Anrufs

Während eines Anrufs, berühren Sie 🧧 , um aufzulegen.

# Sonstige operative Aktivitäten während eines Anrufs

#### Das Tätigen eines Konferenzanrufs

Wenn Sie einen neuen Anruf erhalten, während Sie bereits ein Gespräch führen, können Sie den zweiten Anruf zu diesem Anruf hinzufügen, den Sie gerade führen. Diese Funktion bezeichnet man als eine Konferenzschaltung. Sie können eine Telefonkonferenz auch mit mehreren Teilnehmern einrichten

🚯 Kontaktieren Sie Ihren Netzbetreiber, um zu erfragen, ob Telefonkonferenzen unterstützt werden und, wenn ja, wie viele Parteien daran teilnehmen können.

- 1. Um ein Konferenzgespräch einzuleiten, wählen Sie die Nummer des ersten Teilnehmers. Nachdem Sie mit dem ersten Teilnehmer verbunden sind, halten Sie die Verbindung geöffnet, und berühren **G**.
- 2. Geben Sie die Telefonnummer für die nächste Person ein, die Sie zu diesem Gespräch einladen möchten und berühren Sie 🔽 oder wählen eine Person aus Ihrer Anrufliste oder Ihren Kontakten. Der erste Teilnehmer wird automatisch gehalten, während Sie dies tun.
- 3. Sobald Sie mit der zweiten Person verbunden sind, 🎗 können Sie mit der Telefonkonferenz beginnen.
- 4. Um die Telefonkonferenz zu beenden, und sich von allen Teilnehmern zu trennen, berühren Sie 🧖 .

#### Zwischen Anrufen wechseln

Wenn Sie einen neuen Anruf erhalten, während Sie bereits ein Gespräch führen, können Sie zwischen den beiden Anrufen wechseln.

- 1. Während Sie sich im ersten Aufruf befinden und der zweite Anruf eingeht, können Sie den eingehenden Anruf beantworten und danach berühren Sie 🧧.
- 2. Der aktuelle Anruf wird gehalten, und Sie sind weiter mit dem ersten Gespräch verbunden.

### Verwenden der Anrufliste

Die Anrufliste enthält eine Liste der Anrufe, die Sie gewählt, angenommenen und verpasst haben. Sie können die Anrufliste verwenden, um eine kürzlich gewählte Nummer schnell zu finden oder eine Nummer aus der Anrufliste schnell Ihrer Kontaktliste hinzufügen.

#### Hinzufügen eines Eintrags bei Kontakten

- 1. Wenn Sie bereits mit dem Wähl- oder Kontaktprogramm arbeiten, berühren Sie den 🖄, den Sie zu Ihrer Kontaktliste hinzufügen wollen.
- 2. Berühren Sie 👆 .
- 3. Berühren Sie **NEUEN KONTAKT ERSTELLEN**.

### Die Verwendung des Airplane-Modus

Einige Standorte machen es erforderlich, die Funkverbindungen Ihres Telefons auszuschalten.

Anstatt dem Ausschalten Ihres Telefons, können Sie es in den Flugmodus schalten.

- 1. Halten Sie die **I** gedrückt (Power-Taste).
- 2. Berühren Sie **Flugmodus**.

# Kontakte

Die **Kontakte** Anwendung ermöglicht es Ihnen, Informationen wie Telefonnummern und Adressen in Ihren Kontakten zu speichern und zu verwalten. Nachdem Sie die Kontaktinformationen auf Ihrem Mobiltelefon gespeichert haben, verfügen Sie über eine gute Anbindung zu jenem Kontakt, mit dem Sie kommunizieren möchten.

# Öffnen der Kontaktanwendung

Berühren Sie 🚨 auf dem Startbildschirm.

Alle Ihre Kontakte werden in alphabetischer Reihenfolge in einer Liste, die Sie durch Blättern bewegen können, angezeigt.

# Importieren von Kontakten von einer SIM-Karte

- 1. Tippen Sie in der Kontaktliste auf  $\square$  > Importieren/Exportieren.
- 2. Auf der Importieren-Liste wählen Sie das gewünschte Gerät.
- 3. Wählen Sie die Kontakte oder tippen Sie auf 🖆 , um alle Kontakte auszuwählen.
- 4. Berühren Sie 🔳 .
- 5. Wählen Sie den Platz, an den die Kontakte importiert werden sollen. Das Telefon wird die Kontakte automatisch importieren.

# Hinzufügen von Kontakten

- 1. Berühren Sie 👆 in der Kontaktliste.
- 2. Wenn Sie mehr als ein Konto mit Kontakten verwenden, berühren Sie das Konto, zu dem Sie den Kontakt hinzufügen möchten.
- Geben Sie den Namen des Kontakts ein, und fügen Sie danach detaillierte Informationen wie Telefonnummer und Adresse hinzu.
- 4. Wenn Sie fertig sind, berühren Sie Fertig, um die Kontaktinformation zu speichern.

### Nach einem Kontakt suchen

- 1. Berühren Sie  $\bigcirc$  in der Kontaktliste.
- 2. Geben Sie den Namen des Kontakts ein, den Sie suchen möchten. Während der Eingabe erscheinen Kontakte mit den entsprechenden Namen unter dem Suchfeld.

# **Bearbeiten eines Kontakts**

Sie können jederzeit Änderungen an den Informationen vornehmen, die Sie für einen Kontakt gespeichert haben.

- 1. In der Kontaktliste berühren Sie den Kontakt, dessen Informationen Sie bearbeiten möchten, und danach berühren Sie 🖉.
- Tippen Sie auf die Kategorie der Kontaktinformation, die Sie ändern möchten: Name, Telefon, E-Mail oder jede andere Informationen, die Sie früher aufgezeichnet haben.
- 3. Nehmen Sie die gewünschten Änderungen an der Kontaktinformation vor und berühren Sie danach **Fertig**.

# Löschen eines Kontakts

- In der Kontaktliste berühren Sie den Kontakt, den Sie löschen möchten, und danach berühren Sie □ > Löschen im Optionsmenü.
- 2. Berühren Sie **OK**, um zu bestätigen, dass Sie den Kontakt löschen möchten.

# Kontakte mit Hilfe eines Google-Kontos synchronisieren

Sie können Kontakte mit Ihrem Google-Konto synchronisieren. Für weitere Angaben sehen Sie unter Ändern der Synchronisationseinstellungen eines Kontos.

# Verwalten von Gruppen

#### **Erstellen einer Gruppe**

- 1. Auf dem Startbildschirm berühren Sie 🧕 . Wählen Sie dann Gruppen.
- 2. In der Gruppenliste berühren Sie 🐣 .
- 21

- 3. Geben Sie den Namen der Gruppe ein und Sie können den Klingelton für die Gruppe festlegen.
- 4. Wenn Sie fertig sind, berühren Sie Fertig, um die Gruppeninformation zu speichern.
- 5. Berühren Sie  $\square$  > **Mitglieder hinzufügen**, wählen Sie die Kontakte, die Sie hinzufügen möchten.
- 6. Berühren Sie +.

### Bearbeiten einer Gruppe

Sie können jederzeit Änderungen an der Information vornehmen, die Sie für eine Gruppe gespeichert haben.

- 1. In der Gruppenliste berühren Sie die Gruppe, deren Informationen Sie bearbeiten möchten, und danach berühren Sie 🖉.
- 2. Nehmen Sie die gewünschten Änderungen an der Gruppeninformation vor und berühren Sie danach **Fertig**.

# Senden von Kontakten

- 1. In der Kontaktliste wählen Sie die Kontakte, die Sie senden möchten.
- 2. Berühren Sie **> Teilen**.
- 3. Wählen Sie die Art und Weise wie Sie es vorziehen Kontakte zu senden, die Sie ausgewählt haben, zum Beispiel **Bluetooth** oder **E-Mail**.

# SMS/MMS

Die **SMS/MMS** Anwendung ermöglicht es Ihnen, Textnachrichten (SMS) und Multimedianachrichten (MMS) mit jemandem auszutauschen, der ein für SMS oder MMS geeignetes Telefon besitzt.

# Erstellen und Senden einer Textnachricht

- 1. Berühren Sie 🖸 auf dem Startbildschirm.
- 2. Berühren Sie 💻.
- 3. Geben Sie eine Telefonnummer oder den Namen eines Kontakts in das **An** Feld ein oder berühren Sie (2), um einen Kontakt auszuwählen.
- 4. Berühren Sie das Nachricht schreiben Feld, um mit der Eingabe der Nachricht zu beginnen.
- 5. Wenn Sie bereit sind, die Nachricht zu senden, berühren Sie Denden / Benden .

# Erstellen und Senden einer Multimedianachricht

Sie können Multimedianachrichten verwenden, um Ihre alltägliche Kommunikation zu etwas ganz Besonderem zu machen. Sie können eine Nachricht aufnehmen und als Audio-Datei senden, "Happy Birthday" singen und es an Freunde senden oder Sie versenden eine Diashow mit Fotos von einem besonderen Ereignis.

- 1. Auf dem Startbildschirm, berühren Sie 🔍 .
- 2. Berühren Sie 💻.
- 3. Geben Sie eine Telefonnummer oder den Namen eines Kontakts in das **An** Feld ein oder berühren Sie (2), um einen Kontakt auszuwählen.
- 4. Berühren Sie das Nachricht schreiben Feld, um mit der Eingabe der Nachricht zu beginnen.
- 5. Berühren Sie  $\square$  > **Betreff hinzufügen** oder berühren Sie  $\bigotimes$ , um ein Bild, Musik- oder Videodatei hinzuzufügen.
- 6. Wenn die Mitteilung sendebereit ist, tippen Sie auf Denden / Benden .
- Sie können eine Mediendatei (Musik, Video oder Bild) auswählen und diese als Anhang zu einer Multimedianachricht senden. Halten Sie in Datei-Manager eine Mediendatei berührt und berühren Sie danach Weitergeben > SMS/MMS.

# Hinzufügen einer Diashow

Wenn Sie mehr als eine Datei an Ihre Nachricht anhängen möchten, verwenden Sie die **Diashow** Option.

- 1. Berühren Sie 📎 > **Diashow** im Nachrichtenbearbeitungsmenü.
- 2. Wählen Sie eine Folie, um mit der Bearbeitung zu beginnen.
- Berühren Sie Fertig, um das Verfassen der Nachricht zu beenden, und zum Multimedianachrichtenbildschirm zurückzukehren.
- 4. Berühren Sie Bearbeiten, um weitere Folien Dia hinzufügen.
- 5. Wenn die Mitteilung sendebereit ist, tippen Sie auf SIM1/ SIM2.

# Öffnen und Ansehen einer Multimedianachricht

- 1. In der Nachrichtenliste, berühren Sie den Nachrichtenstrang, den Sie angezeigt bekommen möchten.
- 2. Berühren Sie die Multimedianachricht, um die Nachricht angezeigt zu bekommen.

### Auf Mitteilungen antworten

- 1. Berühren Sie einen Text- oder Multimedianachrichten-Strang in der Nachrichtenliste, um diesen zu öffnen.
- 2. Berühren Sie das Textfeld, um den Text zu schreiben. Sobald Sie fertig sind, berühren Sie

## Kopieren einer Textnachricht nach ToDo oder Kalender

- 1. Berühren Sie einen Textnachrichtenstrang in der Nachrichtenliste, um diesen zu öffnen.
- 2. Halten Sie eine der Nachrichten berührt, und berühren Sie danach Text kopieren.

3. Berühren Sie Notizen oder Kalender, um es als eine Notiz oder ein Ereignis zu speichern. Für Informationen darüber, wie Sie Notizen oder Kalender verwenden, finden Sie in den entsprechenden Abschnitten dieses Handbuchs.

# Anpassen der Nachrichteneinstellungen

- 1. Berühren Sie  $\square$  > **Einstellungen** in der Nachrichtenliste.
- 2. Ändern des Nachrichtentons, SIM-Karten-Nachrichten verwalten und vieles mehr.

# E-Mail

Mit diesem Mobiltelefon haben Sie auch Ihre E-Mail immer zur Hand. Mit dieser **E-Mail** Anwendung Ihrem Telefon, können Sie Ihr E-Mail-Konto bei Yahoo!, AOL oder andere gängige E-Mail-Dienste auf Ihrem Telefon verwenden.

# Hinzufügen eines E-Mail-Kontos

Bei der erstmaligen Verwendung der **E-Mail** Anwendung, müssen Sie ein E-Mail-Konto konfigurieren. Der E-Mail-Einrichtungsassistent hilft Ihnen, Ihr Konto zu konfigurieren. Eine Reihe gängiger E-Mail-Systeme werden unterstützt. Sie können den gleichen E-Mail-Dienst verwenden, den Sie auf Ihrem PC installiert haben oder können auch einen anderen E-Mail-Dienst wählen.

- 1. Berühren Sie 🥪 auf dem Startbildschirm.
- 2. Geben Sie E-Mail-Adresse und Passwort ein, und berühren danach Weiter.
- 3. Folgen Sie den Anweisungen, um Ihre E-Mail-Einstellungen anzupassen und berühren Sie danach **Weiter**.
- 4. Geben Sie den Kontonamen und den Namen eines anderen Kontakts ein, für den Sie anzeigen wollen, wenn dieser eine E-Mail von Ihnen erhalten hat.
- 5. Berühren Sie Weiter.

## Hinzufügen weiterer E-Mail-Konten

- 1. Nachdem Sie Ihr erstes E-Mail-Konto erstellt haben, berühren Sie  $\square$  > Einstellungen.
- 2. Berühren Sie KONTO HINZUFÜGEN, um ein weiteres E-Mail-Konto zu erstellen.
- Beim Hinzufügen eines weiteren E-Mail-Kontos haben Sie die Möglichkeit, das neue Konto dafür zu verwenden, um alle ausgehenden Nachrichten zu senden.

# Anzeigen einer E-Mail-Nachricht

- 1. Wählen Sie das E-Mail-Konto, das Sie verwenden wollen.
- 2. Berühren Sie die Nachricht, die Sie anzeigen möchten.

# Speichern eines E-Mail-Anhangs

- 1. Wählen Sie das E-Mail-Konto, das Sie verwenden wollen.
- 2. Berühren Sie die E-Mail, die Sie anzeigen möchten.
- 3. Berühren Sie den (die) Anhang (e).
- 4. Berühren Sie **Speichern**, um den Anhang zu speichern.

# Erstellen und Senden einer E-Mail-Nachricht

- 1. Wählen Sie das E-Mail-Konto, das Sie verwenden wollen.
- 2. Im An Feld, geben Sie den Empfängernamen oder die E-Mail-Adresse ein.
- 3. Geben Sie den Betreff Ihrer Nachricht ein und verfassen Sie die Nachricht.

Wenn Sie einen Anhang mit der Nachricht versenden wollen, berühren Sie  $\square$  > Datei anhängen.

4. Wenn Sie damit fertig sind, berühren Sie 🕨.

Wenn Sie nicht bereit sind, die Nachricht zu senden, berühren Sie  $\square$  > Entwurf speichern, um die Nachricht als Entwurf zu speichern.

# Beantworten einer E-Mail-Nachricht

- 1. Wählen Sie das E-Mail-Konto, das Sie verwenden wollen.
- 2. Berühren Sie die E-Mail-Nachricht, die Sie beantworten möchten.
- 3. Berühren Sie 🦘, danach erstellen Sie Ihre Nachricht.
- 4. Wenn Sie damit fertig sind, berühren Sie 🕨.

# Löschen eines E-Mail-Kontos

- 1. Berühren Sie 🤷 auf dem Startbildschirm.
- 2. Unter **KONTEN**, berühren Sie ein Konto, danach wählen Sie das gewünschte Konto.
- 3. Berühren Sie □ > Konto entfernen.
- 4. Berühren Sie Konto entfernen.

# Anpassen von E-Mail-Kontoeinstellungen

Sie können eine Reihe von Kontoeinstellungen ändern, darunter, wie oft Sie das Eintreffen von E-Mails überprüfen wollen, wie Sie über eine neue E-Mail benachrichtigt werden wollen, und Details über die Server, die das Konto verwendet, um Mails zu senden und zu empfangen.

- 👔 Eingehende und ausgehende Einstellungen Ihres Kontos hängen von der Art des E-Mail-Dienstes ab, den Sie verwenden. Sie können die notwendigen Informationen manuell eingeben, obwohl Sie sich möglicherweise mit Ihren E-Mail-Dienstanbieter in Verbindung setzen müssen, um die richtigen Informationen zu erhalten.
- 1. Berühren Sie 🧧 auf dem Startbildschirm.
- 2. Berühren Sie  $\square$  > **Einstellungen**, berühren Sie das gewünschte Konto.
- 3. Ändern Sie den Kontonamen, Ihren Namen und vieles mehr.

# Herstellen einer Verbindung

# Mobilfunknetze

Ihr Mobiltelefon wird automatisch so konfiguriert, denn 2G/3G-Dienst Ihres Netzbetreibers zu verwenden (sofern verfügbar), wenn Sie das Telefon zum ersten Mal einschalten. Beachten Sie, dass die SIM-Karte eingelegt sein muss.

#### Überprüfen der Netzwerkverbindung

- 1. Berühren Sie 🧕 auf dem Startbildschirm.
- 2. Berühren Sie **Mehr... > Mobilfunknetze**.
- Berühren Sie Mobilfunkanbieter oder Zugangspunkte (APNs), um die Netzwerkverbindung zu überprüfen.
- Das Mobiltelefon wird automatisch die Zugriffspunkteinstellungen von der SIM-Karte lesen (falls vorhanden). Aus diesem Grund ändern Sie die Zugangspunktparameter nicht; sonst sind Sie nicht in der Lage, auf Netzwerkressourcen zuzugreifen.

#### Schalten Sie den Datendienst ein

- 1. Berühren Sie 🧕 auf dem Startbildschirm.
- 2. Berühren Sie Mobile Daten.
- Berühren Sie Dual-SIM-Einstellungen, aus und danach wählen Sie das gewünschte SIM-Kontrollkästchen der SIM-Karte aus, um die Datenverbindung einzuschalten.

### Wi-Fi

Wenn Sie Ihr Telefon zu Hause verwenden, können Sie es mit dem Wi-Fi-Hotspot Ihres Routers verbinden. Einige öffentliche Bereiche wie Flughäfen und Bibliotheken stellen ebenfalls Wi-Fi-Netzwerke zur Verfügung.

#### Wi-Fi aktivieren

- 1. Berühren Sie 🤷 auf dem Startbildschirm.
- 2. Unter Alle auswählen, berühren Sie den Wi-Fi-Schalter, um Wi-Fi einzuschalten.

#### Mit einem Wi-Fi-Netzwerk verbinden

- 1. Berühren Sie 🧕 auf dem Startbildschirm.
- 2. Unter Alle auswählen, berühren Sie den Wi-Fi-Schalter, um Wi-Fi einzuschalten.
- 3. Unter **Alle auswählen**, berühren Sie **Wi-Fi**. Ihr Telefon sucht danach nach verfügbaren Wi-Fi-Netzwerken und zeigt diese an.
- 4. Berühren Sie ein Wi-Fi-Netzwerk, um eine Verbindung herzustellen.
- Wenn Sie ein offenes Netzwerk auszuwählen, werden Sie automatisch mit dem Netzwerk verbunden werden.
- Wenn Sie ein Netzwerk wählen, das mit Wired Equivalent Privacy (WEP) gesichert ist, und eine Verbindung zu ihm zum ersten Mal hergestellt werden soll, dann müssen Sie bei Aufforderung das Passwort eingeben, und danach berühren Sie Verbinden. Wenn Sie sich mit einem gesicherten drahtlosen Netzwerk verbinden, das Sie zuvor bereits verwendet haben, werden Sie nicht aufgefordert, das Kennwort erneut einzugeben, es sei denn, Sie hätten Ihr Telefon auf die Werkseinstellungen zurückgesetzt.
  - Auf dem **Wi-Fi** Bildschirm, berühren Sie +, um ein neues Wi-Fi-Netzwerk hinzuzufügen.

# Freigeben Ihrer Telefondatenverbindung

Sie können die Datenverbindung Ihres Mobiltelefons mit einem einzigen Computer über ein USB-Kabel teilen: USB-Tethering Sie können die Datenverbindung Ihres Mobiltelefons mit einer Reihe von Geräten gleichzeitig teilen, indem Sie Ihr Telefon über einen mobilen WLAN-Hotspot teilen.

### Freigeben Ihrer Telefondatenverbindung über USB

Um USB-Tethering unter verschiedenen Betriebssystemen verwenden zu können, müssen Sie möglicherweise den Computer vorbereiten, um eine Netzwerkverbindung über USB herstellen zu können.

- Sie können die Datenverbindung Ihres Mobiltelefons und die microSD-Karte via USB nicht gleichzeitig teilen.
- 1. Berühren Sie 🤎 auf dem Startbildschirm.
- 2. Berühren Sie Mehr... > Tethering & mobiler Hotspot.
- 3. Wählen Sie das **USB-Tethering** Kontrollkästchen, um die Datenverbindung zu teilen.
  - Achten Sie darauf, dass das Telefon mit dem PC über USB angeschlossen ist.

#### Freigeben Ihrer Telefondatenverbindung als mobiler Wi-Fi-Hotspot

- 1. Berühren Sie 🧕 auf dem Startbildschirm.
- 2. Berühren Sie Mehr... > Tethering & mobiler Hotspot.
- 3. Berühren Sie den **Mobiler Wi-Fi-Hotspot** Schalter, um die Datenverbindung zu teilen.
- Bei aktiviertem WLAN-Hotspot können Sie Mobiler Wi-Fi-Hotspot > Wi-Fi-Hotspot einrichten berühren, um seine Netzwerk-SSID zu ändern oder diese zu sichern.

# Bluetooth

Ihr Mobiltelefon besitzt Bluetooth, mit dem Sie eine drahtlose Verbindung mit anderen Bluetooth-Geräten herstellen können, so dass Sie Dateien mit Ihren Freunden teilen, freihändig mit einem Bluetooth-Headset telefonieren oder sogar Fotos von Ihrem Telefon an den PC übertragen können.

Wenn Sie Bluetooth verwenden, denken Sie daran, dass Sie innerhalb einer Entfernung von 10 Metern (33 Fuß) von den anderen Bluetooth-Geräten bleiben müssen, zu dem Sie eine Verbindung herstellen möchten. Beachten Sie, dass Hindernisse wie Wände oder andere elektronische Geräte sich störend auf Ihre Bluetooth-Verbindung auswirken können.

#### Aktivieren von Bluetooth

- 1. Berühren Sie 🧕 auf dem Startbildschirm.
- Unter Alle auswählen, berühren Sie den Bluetooth Schalter, um Bluetooth zu aktivieren.
   Wenn Bluetooth aktiviert ist, erscheint das Bluetooth-Symbol in der Benachrichtigungsleiste.
- 3. Unter **Alle auswählen**, berühren Sie **Bluetooth**, und danach berühren Sie den Namen Ihres Telefons, um Ihr Mobiltelefon für andere Bluetooth-Geräte sichtbar zu machen.

#### Koppeln mit einem Bluetooth-Gerät

Bevor Sie Bluetooth verwenden, koppeln Sie Ihr Mobiltelefon mit einem anderen Bluetooth-Gerät.

- 1. Stellen Sie sicher, dass die Bluetooth-Funktion auf Ihrem Mobiltelefon aktiviert ist.
- 2. Berühren Sie Seluetooth auf dem Startbildschirm. Das Mobiltelefon sucht danach nach Bluetooth-Geräten in Reichweite.
- 3. Aus der Liste der erkannten Bluetooth-Geräte, berühren Sie ein Gerät und folgen Sie den Anweisungen auf dem Bildschirm, um sich mit ihm zu koppeln.

Wenn eine Bluetooth-Verbindung zwischen dem Telefon und einem anderen Gerät nicht hergestellt werden kann, dann sind diese möglicherweise nicht kompatibel zueinander.

#### Senden von Dateien über Bluetooth

Mit Bluetooth können Sie Bilder, Videos oder Musikdateien mit Ihrer Familie und Freunden teilen. Dateien über Bluetooth senden:

- 1. Halten Sie die Datei in Ihrem Mobiltelefon oder SD-Karte berührt, die gesendet werden soll. Das Menü für aktive Optionen wird angezeigt.
- 2. Berühren Weitergeben, danach Bluetooth, um ein gekoppeltes Gerät auszuwählen.

### Von einem Bluetooth-Gerät trennen

- 1. Berühren Sie 🧧 > **Bluetooth** auf dem Startbildschirm.
- 2. Navigieren Sie zur **PAIRING-GERÄTE** Sektion, und berühren Sie danach  $\xrightarrow{-t}$  > **Verbindung beenden**, um sich vom Gerät zu trennen.

# Browser

Das Mobiltelefon wird mit einem vorinstallierten Internet-Browser geliefert.

# Öffnen des Browsers

Berühren Sie 🤷 auf dem Startbildschirm.

Wenn bekannte oder offene Wi-Fi-Netzwerke und mobile Datennetzwerke zur gleichen Zeit vorhanden sind, wird Ihr Telefon ein bevorzugtes Wi-Fi-Netzwerk für einen Internetzugang auswählen.

Berühren Sie 📮 , um das Browser-Optionsmenü zu öffnen:

- **Startseite**: berühren, um zum Startbildschirm zurückzukehren.
- Aktualisieren: berühren, um die aktuelle Webseite zu aktualisieren.
- Anhalten: berühren, um das Öffnen der aktuellen Webseite zu stoppen.
- Als Lesezeichen speichern: berühren, um das Fenster als Lesezeichen zu speichern.
- Seitenlink weiterleiten: berühren, um die aktuelle Webseite per Bluetooth, E-Mail, Google Mail etc. zu teilen.
- Auf Seite suchen: berühren, um die gewünschten Wörter auf der aktuellen Webseite zu finden.
- **Desktop-Version**: berühren, um die Webseite als Desktop-Ansicht anzuzeigen.
- Für Offline-Lesen speichern: berühren, um die aktuelle Webseite zu speichern.
- Verlauf: berühren, um die Lesezeichen / den Verlauf anzuzeigen.
- Einstellungen: berühren, um ein anderes Menü zu öffnen und Operationen durchzuführen.
- Beenden: berühren, um den Browser zu minimieren oder zu beenden.

# Öffnen einer Website

- 1. In einem Browser-Fenster, berühren Sie das URL-Feld am oberen Rand des Bildschirms.
- 2. Verwenden Sie die Tastatur, um eine Website Adresse einzugeben.
- 3. Während Sie die Adresse eingeben, werden passende Website-Adressen auf dem Bildschirm angezeigt. Wenn Sie die Adresse, die Sie möchten sehen, berühren Sie diese und bewegen sich direkt auf die Website oder schließen die Eingabe die gewünschten Website ab.

# Festlegen einer Homepage

- 1. Berühren Sie 🧕 auf dem Startbildschirm.
- 2. Berühren Sie  $\square$  > **Einstellungen** in einem Browserfenster.
- 3. Berühren Sie Allgemein > Startseite festlegen.
- 4. Aus dem angezeigten Optionsmenü, wählen Sie die Website, die Sie als Homepage festlegen möchten.

# Verwalten von Lesezeichen

Sie können beliebig viele Lesezeichen auf Ihrem Mobiltelefon speichern.

#### Hinzufügen eines Lesezeichens

- 1. Gehen Sie In einem Browser-Fenster auf die Website, die Sie als Lesezeichen speichern möchten.
- 2. Berühren Sie  $\Box$  , und danach berühren Sie **Als Lesezeichen speichern**.
- 3. Bearbeiten Sie die Lesezeichennamen und berühren Sie danach **OK**.

### Öffnen eines Lesezeichens

- 1. Berühren Sie  $\Box$  in einem Browserfenster, und danach berühren Sie **Lesezeichen**.
- 2. Auf dem **LESEZEICHEN** Bildschirm, berühren Sie die Lesezeichen der Website, die Sie öffnen möchten.

# Anpassen der Bowser-Einstellungen

- 1. Berühren Sie  $\square$  > **Einstellungen** in einem Browserfenster.
- 2. Passen Sie die Einstellungen Ihres Browsers besser an Ihre Bedürfnisse an.

# Unterhaltung

Abgesehen davon, ein Kommunikationsgerät und persönlicher Assistent zu sein, bietet Ihnen Ihr Mobiltelefon auch eine Vielzahl von Unterhaltungsmöglichkeiten. Sie können Fotos machen, Video- und Audioclips erstellen und Musik herunterladen und anhören.

# Fotografieren sowie Videos aufnehmen

Die Kamera ist eine Kombination aus Kamera und Camcorder, die Sie dafür verwenden können, um Bilder und Videos aufzunehmen und zu teilen.

#### Das Öffnen Ihrer Kamera

- Berühren Sie 🔎 auf dem Startbildschirm.
- Öffnen Sie <a></a> , um die Kamera zu schließen.

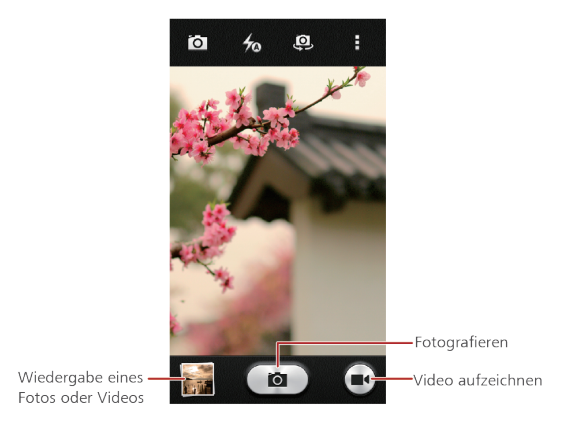

### Das Aufnehmen eines Fotos

- 1. Berühren Sie 🔎 auf dem Startbildschirm.
- 2. Ändern Sie bei Bedarf die Kameraeinstellungen. Die Vorschau ändert sich, wenn Sie die Einstellungen ändern.
- 3. Zentrieren Sie das Foto innerhalb des Fotoaufnahmebildschirms.
- 4. Berühren Sie 💼, um Ihr Foto zu machen.

Die gemachten Fotos werden für einen Moment angezeigt. Sie können ein weiteres Foto aufnehmen oder Ihre gemachten Fotos überprüfen.

#### Anzeigen der Fotos

- Nach der Aufnahme eines Fotos wird eine Miniaturansicht des Fotos, das Sie gerade aufgenommen haben, in der rechten unteren Ecke des Aufnahmebildschirms angezeigt. Tippen Sie auf die Miniaturansicht, um es sehen zu können.
- 2. Berühren Sie die Bildschirmtaste, um einen der folgenden Schritte zu tun.
- Berühren Sie  $\prec$  und wählen Sie eine Freigabemethode, um das Foto zu teilen.
- Berühren Sie 覚, um das Foto zu löschen.
- Berühren Sie zum Bearbeiten, Drehen, Zuschneiden etc.

#### Aufzeichnen eines Videos

- 1. Berühren Sie 🔎 auf dem Startbildschirm.
- 2. Ändern Sie bei Bedarf die Camcordereinstellungen.
- 3. Rahmen Sie die Szene ein, mit der Sie Ihr Video starten möchten.
- 4. Berühren Sie 💻 , um die Videoaufnahme zu starten.
- 5. Berühren Sie 💻, um die Aufnahme zu stoppen.

### Anzeigen der Videos

- Nach der Aufzeichnung eines Videos wird eine Miniaturansicht des Videos, das Sie gerade aufgezeichnet haben, in der rechten unteren Ecke des Aufnahmebildschirms angezeigt. Tippen Sie auf die Miniaturansicht, um es sehen zu können.
- 2. Berühren Sie die Bildschirmtasten, um einen der folgenden Schritte zu tun.
- Berühren Sie < und wählen eine Freigabe-Methode, um das Foto zu teilen.
- Berühren Sie 🛑 um das Video zu löschen.
- Berühren Sie 🗖 , um Details anzuzeigen.
- 3. Berühren Sie die Steuerelemente auf dem Videowiedergabebildschirm, um schnell Vor- oder Zurückzuspulen oder die Wiedergabe des Videos zu starten oder anzuhalten.

## Verwendung der Galerie

Ihre **Galerie** Anwendung kann automatisch nach Bildern und Videos auf Ihrem Mobiltelefon und microSD-Karte suchen. Verwenden Sie **Galerie**, um Fotos und Videos in Ordnern zu

sortieren, Bilder anzusehen und zu bearbeiten, Videos anzusehen, und ein Bild als Hintergrund oder als Bild für einen Kontakt einzustellen.

### Öffnen der Galerie

Berühren Sie 😑 auf dem Startbildschirm.

Die **Galerie** Anwendung kategorisiert Ihre Bilder und Videos nach Speicherort und zeigt diese Dateien in Ordnern. Berühren Sie auf einen Ordner, um die Bilder oder Videos in seinem Inneren zu sehen.

#### Betrachten der Bilder

1. In Galerie, berühren Sie den Ordner mit den Bildern, die Sie ansehen möchten.

- 2. Berühren Sie das Bild, um es im Vollbildmodus anzuzeigen.
- 3. Sie können das Bild heranzoomen oder herauszoomen.
- Der Bildbetrachter unterstützt die automatische Rotationsfunktion. Wenn Sie Ihr Telefon drehen, passt sich das Bild selbständig an die Rotation an.

### **Rotieren eines Bildes**

- 1. Beim Betrachten eines Bildes, berühren Sie  $\Box$  .
- 2. Wählen Sie **Nach links drehen** oder **Nach rechts drehen**. Das Bild wird mit der neuen Ausrichtung gespeichert.

# Genießen von Musik

### Öffnen der Musikbibliothek

Berühren Sie 🧿 auf dem Startbildschirm.

Die Musikbibliothek sucht automatisch nach Musik, die sich auf der microSD-Karte und dem Telefonspeicher befindet und zeigt diese in **Interpreten**, **Alben**, **Playlists**.

### Musikwiedergabe

- 1. Wählen Sie für die Musikbibliothek einen Weg, wie Sie Ihre Musik angezeigt bekommen wollen.
- 2. Berühren Sie auf die Musikdatei, die Sie wiedergeben möchten.

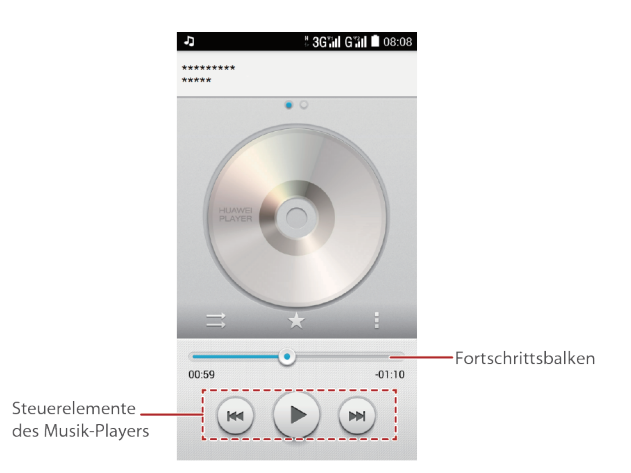

Berühren Sie <sup>O</sup> während der Musikwiedergabe, um zum Startbildschirm zurückzukehren, die Musik wird weiterhin im Hintergrund spielen, und Sie können andere Anwendungen verwenden. Öffnen Sie das Benachrichtigungsfeld, und berühren Sie die wiedergegebene Musik, um zur Musikwiedergabe zurückzukehren.

### Erstellen einer Wiedergabeliste

- 1. Halten Sie in der Musikbibliothek eine Datei berührt.
- 2. Berühren Sie Hinzufügen zu....
- Berühren Sie Neue Playlist, bearbeiten Sie den Namen der Wiedergabeliste und berühren Sie Speichern, um den Musiktitel hinzuzufügen.

### Hinzufügen von Musik zu einer Wiedergabeliste

- 1. Wählen Sie für die Musikbibliothek einen Weg, wie Sie Ihre Musik angezeigt bekommen wollen.
- 2. Halten Sie eine Musikdatei berührt und danach berühren Sie Hinzufügen zu....
- Berühren Sie eine vorhandene Wiedergabeliste, um den Musiktitel zu dieser Wiedergabeliste hinzuzufügen.
- Berühren Sie **Neue Playlist**, um den Musiktitel einer neuen Wiedergabeliste hinzuzufügen.

### Wiedergeben von Musik aus einer Wiedergabeliste

1. Berühren Sie **Playlists** in der Musikbibliothek.

- 2. Tippen und halten Sie die Playliste, die Sie abspielen möchten und wählen **Abspielen** oder Öffnen.
- 3. Tippen Sie auf den Song, um die Playliste abzuspielen.

# Hören des UKW-Radios

Mit dem UKW-Radio können Sie UKW-Radioprogramme auf Ihrem Mobiltelefon hören. Da das UKW-Radio den mitgelieferten Kabelstereokopfhörer als Antenne verwendet, müssen Sie vor dem Öffnen der Anwendung, den Kopfhörer an die Audiobuchse des Telefons anschließen.

#### Einschalten des UKW-Radios

- 1. Berühren Sie Werkzeuge > 📒 auf dem Startbildschirm.
- 2. Beim erstmaligen Einschalten des UKW-Radios, berühren Sie □ > **Suchen**, welches automatisch nach verfügbaren UKW-Sender sucht, sie als Voreinstellungen speichert, und den ersten gefundenen UKW-Sender wiedergibt.

#### Einstellen des UKW-Radios

Öffnen Sie die Funktelefon Anwendung, und machen Sie das Folgende:

- Berühren Sie 🕑 oder 🍽 , um das Radio auf den vorherigen oder nächsten Sender einzustellen.
- Berühren Sie 🚖, um aktuelle UKW-Sender zu den Favoriten hinzuzufügen.
- Berühren Sie  $\square$  > **Alle Kanäle**, um UKW-Sender zu sehen.

# **Google-Dienste**

Die Verfügbarkeit von Google-Anwendungen, Diensten und Funktionen können je nach Land oder Anbieter variieren. Bitte befolgen Sie die lokalen Gesetze und Vorschriften, diese zu benutzen.

Wenn Sie auf Ihr Mobiltelefon zum ersten Mal einschalten, berühren Sie einen Google-Dienst wie Google, Gmail, oder Play Store, und Sie werden aufgefordert, sich bei Ihrem Google-Konto anzumelden.

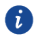

Stellen Sie sicher, dass Ihr Mobiltelefon über eine aktive Datenverbindung (3G / GPRS) verfügt, bevor Sie sich bei Ihrem Google-Konto anmelden.

Wenn Sie bereits ein Google-Konto besitzen, geben Sie Ihren Benutzernamen und Passwort ein.

# **Erstellen eines Google-Kontos**

Wenn Sie noch nicht über ein Google-Konto verfügen, können Sie sich eins erstellen.

- 1. Berühren Sie 🧕 auf dem Startbildschirm.
- 2. Berühren Sie Konto hinzufügen > Google.
- 3. Berühren Sie Neu erstellen, danach geben Sie den Vorname Namen, Nachname Namen ein und berühren dann
- 4. Geben Sie **Nutzernamen** für Ihr Google-Konto ein und berühren Sie 🕨 . Das Mobiltelefon wird zu einem Google-Server verbunden, um zu überprüfen, ob der gewünschte Benutzername verfügbar ist. Sollte der eingegebene Benutzername bereits verwendet werden, werden Sie dazu aufgefordert, einen anderen einzugeben.
- 5. Erstellen und bestätigen Sie Ihr Google-Konto Passwort.
- 6. Berühren Sie Wiederherstellungsoptionen und geben Sie Ihre Telefonnummer und Sicherungs-E-Mail ein, und berühren Sie danach 🕨 .
- 7. Geben Sie die Zeichen ein, die auf dem Bildschirm angezeigt werden und berühren Sie danach 🕨
- 8. Berühren Sie Ich stimme zu auf dem Konto fertigstellen Bildschirm.

Folgen Sie dem Bildschirm, um die Einrichtung des Google-Kontos abzuschließen.

# Gmail

**Gmail** ist Googles offizieller E-Mail-Dienst. Bei der ersten Verwendung von **Gmail**, werden E-Mails in Ihrem Web-Konto mit Ihrem Telefon synchronisiert.

### Öffnen von Gmail

Berühren Sie **Google** > <sup>M</sup> auf dem Startbildschirm. Die **Posteingang** Mail-Liste erscheint. Jedwede E-Mails, bei denen Sie sich entscheiden, Sie auf Ihrem Mobiltelefon zu behalten, werden in Ihren **Posteingang** Ordner verlagert.

### Zwischen den Anrufen wechseln

- 1. Berühren Sie **Posteingang** in der Mailliste, am oberen Rand des Bildschirms.
- 2. Berühren sie das Konto, das die E-Mail enthält, die Sie lesen möchten.

### Beantworten oder Weiterleiten einer E-Mail

- 1. In der Mailliste berühren Sie die E-Mail, die Sie beantworten oder weiterleiten möchten.
- 2. Berühren Sie , um zu antworten. Sie können auch > Allen antworten oder Weiterleiten berühren.
- 3. Führen Sie einen der folgenden Schritte aus:
- Wenn Sie Allen antworten gewählt haben, geben Sie Ihre Nachricht ein.
- Wenn Sie **Weiterleiten** gewählt haben, geben Sie die Empfänger der Nachricht an, und fügen Sie jedweden zusätzlichen Text hinzu, der in der weitergeleiteten Nachricht enthalten sein soll.
- 4. Berühren Sie ≻, um zu senden.

### Nach einer E-Mail suchen

- 1. In der Mailliste, berühren Sie  ${}^{\circ}$  .
- 2. Geben Sie die Suchbegriffe in das Feld ein, und danach berühren Sie **Suchen**.

# Maps

**Maps** lassen Sie Ihren aktuellen Standort finden, Ihre Verkehrsbedingungen in Echtzeit sehen (je nach Verfügbarkeit in Ihrem Gebietsschema), und enthält eine detaillierte Wegbeschreibungen zu verschiedenen Zielen. Sie können Satellitenbilder, Straßenkarten oder andere Arten von Karten Ihres aktuellen oder jedweden anderen Standorts ansehen.

### Aktivieren des Standortdienstes

Bevor Sie **Maps** öffnen, um Ihren Standort zu finden oder nach interessanten Orten zu suchen, müssen Sie den Standortdienst aktivieren.

- 1. Berühren Sie 🧕 auf dem Startbildschirm.
- 2. Berühren Sie Standortzugriff und aktivieren Sie den Standortdienst.

### Öffnen von Karten

Berühren Sie Google > 🕺 auf dem Startbildschirm.

### Suche nach Sehenswürdigkeiten

- 1. Auf der Karte, berühren Sie das **Suchen** Feld.
- 2. Geben Sie den Ort ein, den Sie über das Suchfeld suchen möchten, und berühren Sie danach  ${\bf Q}$ . Ihre Suchergebnisse werden dann auf der Karte angezeigt werden.

### Anzeigen von Wegbeschreibungen

- 1. Während Sie die Karte anschauen, berühren Sie  $\Upsilon$  .
- Berühren Sie Mein Standort, geben Sie den Ausgangspunkt in das Start auswählen... Feld ein.
- Berühren Sie Ziel auswählen..., geben Sie den Ankunftspunkt in das Ziel auswählen... Feld ein.
- 4. Berühren Sie das Symbol für Auto, öffentliche Verkehrsmittel oder Fußwegrichtungen. Ihre Richtungen werden in einer Liste angezeigt.
- 5. Berühren Sie ein Richtungselement auf der Liste, um dieses auf der Karte anzuzeigen.

# YouTube

**YouTube** ist Googles kostenloser Online-Video-Streaming-Dienst für das Ansehen, die Suche nach und das Hochladen von Videos.

### Öffnen von YouTube

Berühren Sie Google > 😬 auf dem Startbildschirm.

#### Nach einem Video suchen

1. Auf dem **YouTube** Bildschirm, berühren Sie $\,\,$  .

Geben Sie einen Suchbegriff ein und berühren Sie das **Suchen** Symbol auf der Tastatur.
 Eine Anzahl von Suchergebnissen, wird Ihnen unterhalb der Benachrichtigungsleiste angezeigt.
 Blättern Sie durch die Ergebnisse und berühren Sie ein Video, um es anzusehen.

# **Play Store**

Der Android-Markt bietet einen direkten Zugriff auf Anwendungen und Spiele, die Sie auf Ihr Telefon herunterladen und installieren können.

### Öffnen des Markts

Berühren Sie 🖻 auf dem Startbildschirm.

#### Nach Anwendungen suchen

Es gibt verschiedene Möglichkeiten, um Anwendungen auf dem Startbildschirm von Play Store zu finden; u.a. berühren Sie **APPS**:

- TOP KOSTENLOS
- TOP KOSTENLOS-NEU
- TRENDS

### Installieren einer Anwendung

- 1. In **Play Store**, wählen Sie eine Kategorie, und berühren Sie dann die Anwendung, die Sie herunterladen möchten. Auf dem Bildschirm für Anwendungsdetails können Sie weitere Informationen über diese Anwendung ansehen, wie zum Beispiel die Kosten, Gesamtnote, Benutzerkommentare, und ähnliche Anwendungen. Beim nach unten Blättern, können Sie auch Entwicklerinformationen, einschließlich anderer Anwendungen des gleichen Entwicklers und der Link zu der Website des Entwicklers ansehen. Darüber hinaus können Sie dem Entwickler eine E-Mail zusenden.
- 2. Um die Anwendung zu installieren, berühren Sie **INSTALLIEREN** (falls kostenlos) oder Sie berühren die Schaltfläche mit einem Preis (falls es nicht kostenlos ist), und bestätigen Ihr Herunterladen oder Kauf.

3. Öffnen Sie das Benachrichtigungsfeld, um den Fortschritt des Herunterladens zu überprüfen. Die meisten Anwendungen sind in wenigen Sekunden installiert.

Nachdem die Anwendung herunter geladen und auf Ihrem Mobiltelefon installiert worden ist, erscheint ein Inhaltssymbol für ein Herunterladen in der Benachrichtigungsleiste.

 Wenn Sie eine Anwendung, die außerhalb des-Marktes angeboten wird installieren möchten, berühren Sie 
 Sicherheit, und wählen danach das Unbekannte Quellen Kontrollkästchen, um die Installation dieser außerhalb des Marktes angebotenen Anwendung zuzulassen.

#### Deinstallieren einer Anwendung

- 1. Auf dem **Play Store** Bildschirm, berühren Sie 📕 oben links, und danach berühren Sie **Meine Apps**.
- 2. Berühren Sie die Anwendung, die Sie deinstallieren möchten, und berühren Sie danach **DEINSTALLIEREN**.
- Wenn Sie aufgefordert werden, berühren Sie OK, um die Anwendung von Ihrem Mobiltelefon zu entfernen.

# Synchronisieren von Informationen

Einige Anwendungen auf Ihrem Mobiltelefon ermöglichen Ihnen einen Zugriff auf die gleiche personenbezogene Information, die Sie auf Ihrem Computer hinzufügen, anzeigen und bearbeiten können. Wenn Sie eine Information in einer dieser Anwendungen über das Internet hinzufügen, ändern oder löschen möchten, erscheint die aktualisierte Information auch auf Ihrem Telefon.

Dies wird durch eine über den Äther übertragene Datensynchronisation ermöglicht. Der Prozess erfolgt im Hintergrund und stört nicht bei der Nutzung Ihres Mobiltelefons.

### **Verwalten Ihrer Konten**

Sie können Kontakte, E-Mails und andere Informationen auf Ihrem Mobiltelefon mit mehreren Google-Konten oder weitere Arten von Konten, die abhängig von den auf Ihrem Mobiltelefon installierten Anwendungen sind, synchronisieren.

Zum Beispiel können Sie damit beginnen, Ihr persönliches Google-Konto hinzuzufügen, so dass Sie Ihre persönlichen E-Mail, Kontakte und Kalender immer verfügbar haben. Sie könnten dann ein Berufskonto hinzufügen, so dass Ihre berufsbezogenen E-Mails und Arbeitskontakte handlicher für Sie sind. Wenn Sie möchten, können Sie mehrere Google-Konten und weitere Konten hinzufügen.

#### Hinzufügen eines Kontos

Wenn Sie ein Konto hinzufügen, vergleicht die **Kontakte** Anwendung Kontakte aus dem neu synchronisierten Konto mit Kontakten aus Ihren vorhandenen Mobiltelefonkonten und versucht, Duplikate zu einem einzigen Eintrag zu verschmelzen **Kontakte**. Als ein einziger Kontakteintrag dargestellt bleibt jedoch die Kontaktinformationen erhalten und wird nicht zusammengeführt werden.

1. Berühren Sie > Konto hinzufügen auf dem Startbildschirm.

- In einigen Fällen müssen Sie möglicherweise die Kontodaten über den IT-Support erfragen.
   Zum Beispiel müssen Sie Domäne oder Server-Adresse des Kontos kennen.
- 2. Berühren Sie die Art von Konto, die Sie hinzufügen möchten.
- 3. Befolgen Sie die angezeigten Anweisungen, um erforderliche und optionale Informationen über das Konto zu erhalten. Die meisten Konten benötigen einen Benutzernamen und ein

Passwort, aber die Details sind abhängig von der Art des Kontos und der Konfiguration des Dienstes, zu dem Sie eine Verbindung herstellen.

4. Wenn Sie fertig sind, wird das Konto in die Liste auf dem Bildschirm hinzugefügt.

#### Hinzufügen eines Exchange-Kontos

- 1. Berühren Sie > Konto hinzufügen auf dem Startbildschirm.
- 2. Berühren Sie **Corporate**.
- Folgen Sie den Anweisungen und geben Sie die erforderlichen Informationen über das Exchange-Konto ein, das Sie hinzufügen möchten. Weitere Informationen erhalten Sie vom Server-Administrator.
- 4. Berühren Sie **Weiter**, um den **Kontoeinrichtung** Bildschirm anzuzeigen. Konfigurieren Sie die Einstellungen.
- 5. Berühren Sie **Weiter**, um die **Kontoeinstellungen** anzuzeigen. Konfigurieren Sie die Einstellungen für die Synchronisierung dieses Kontos.
- Berühren Sie Weiter, um die Konfiguration der Kontoeinstellungen zu beenden. Sollten
   E-Mails nicht richtig synchronisiert werden, wenden Sie sich an den Serveradministrator.
- 7. Berühren Sie Weiter.

#### **Entfernen eines Kontos**

Sie können ein Konto entfernen, dieses und alle darin enthaltenen Informationen von Ihrem Telefon löschen, einschließlich E-Mail, Kontakte, Einstellungen und so weiter. Einige Konten können jedoch nicht gelöscht werden, wie zum Beispiel das erste Konto, mit dem Sie sich an diesem Mobiltelefon angemeldet haben. Wenn Sie versuchen, bestimmte Konten zu entfernen, werden alle zugeordneten personenbezogenen Daten gelöscht.

- Alle Konten werden durch das Zurücksetzen des Telefons auf die Werkseinstellungen entfernt werden.
- 1. Berühren Sie 🤎 auf dem Startbildschirm.
- Auf dem KONTEN, wählen Sie den hinzugefügten Kontotyp wie Corporate, Facebook, Google, E-Mail oder Twitter.
- 3. Berühren Sie auf dem Kontobildschirm das Konto, welches Sie löschen möchten.
- 4. Berühren Sie  $\square$  > Konto entfernen.
- 5. Bestätigen Sie, dass Sie das Konto entfernen möchten.

# **Anpassen Ihrer Kontosynchronisation**

Sie können die Hintergrunddatennutzung und die Synchronisierungsoptionen für alle Anwendungen konfigurieren, die sich auf Ihrem Telefon befinden. Sie können auch festlegen, welche Art von Daten Sie für jedes Konto synchronisieren möchten.

Bei einigen Konten ist die Synchronisation bidirektional; Änderungen, die Sie an den Informationen auf Ihrem Mobiltelefon machen, werden als Kopie dieser Informationen im Web verwendet. Einige Konten unterstützen nur eine unidirektionale Synchronisierung; die Daten auf Ihrem Mobiltelefon sind dann schreibgeschützt.

### Konfigurieren Allgemeiner Synchronisierungseinstellungen

- 1. Berühren Sie 🧕 auf dem Startbildschirm.
- 2. Auf dem KONTEN, wählen Sie den hinzugefügten Kontotyp wie Corporate, Facebook, Google, E-Mail oder Twitter.
- 3. Berühren Sie auf dem Kontobildschirm das Konto und gehen Sie folgendermaßen vor:
- Aktivieren oder deaktivieren Sie das Kontrollkästchen, um zu steuern, ob Anwendungen und Dienste Daten übertragen können, wenn Sie nicht direkt mit ihnen arbeiten (das heißt, wenn sie im Hintergrund laufen).

Wenn Sie diese Option deaktivieren, wird **Gmail** keine neuen E-Mails mehr erhalten, **Kalender** wird aufhören, Ereignisse zu synchronisieren, und so weiter, bis Sie diese aktualisieren.

 Wählen oder löschen Sie das Kontrollkästchen, um zu steuern, ob Änderungen, die Sie an Informationen auf dem Telefon oder über das Internet vornehmen, automatisch miteinander synchronisiert werden.

Zum Beispiel, wenn diese Option ausgewählt ist, werden Änderungen, die Sie in **Kontakte** im Telefon vornehmen, in Google-Kontakte im Web automatisch vorgenommen.

### Ändern der Synchronisationseinstellungen eines Kontos

- 1. Berühren Sie 🤎 auf dem Startbildschirm.
- 2. Auf dem KONTEN, wählen Sie den hinzugefügten Kontotyp wie Corporate, Facebook, Google, E-Mail oder Twitter.
- 3. Auf dem Kontobildschirm, berühren Sie das Konto, für das Sie die Synchronisierungseinstellungen ändern möchten. Der Daten- und Synchronisationsbildschirm wird geöffnet und zeigt eine Liste der Arten an Informationen, welche im Konto synchronisiert werden können.
- 4. Wählen Sie die Elemente aus der Liste aus, die Sie synchronisieren möchten, und berühren Sie danach □ > Jetzt synchronisieren.

Das Telefon wird die ausgewählten Elemente automatisch synchronisieren.

# Verwendung weiterer Anwendungen

# Kalender

Kalender ist Ihr persönlicher Helfer, der Ihnen dabei hilft, alle wichtigen Ereignisse zu verwalten, zu organisieren und aufzubewahren.

#### Öffnen des Kalender

Berühren Sie <sup>18</sup> auf dem Startbildschirm.

# Erstellen eines neuen Ereignisses

1. In einer beliebigen Kalenderansicht, berühren Sie +, um den Ereignisdetails Bildschirm zu öffnen.

Falls Sie mehr als einen Kalender haben, wählen Sie den Kalender aus, in dem Sie das Ereignis speichern möchten.

2. Tragen Sie die Ereignisdetails ein, wie zum Beispiel den Ereignisnamen, Zeit und Ort.

#### Anpassen der Kalendereinstellungen

Berühren Sie  $\square$  > **Einstellungen** in einer beliebigen Kalenderansicht, und wählen Sie aus den folgenden:

- Abgelehnte Termine ausblenden: wählen Sie, die Ereignisse zu verbergen, für die Sie eine Einladung abgelehnt haben.
- Klingelton auswählen: berühren Sie, um den Rufton zu wählen, wenn Sie eine Ereigniserinnerung erhalten.
- Vibration: wählen Sie, dass das Mobiltelefon vibriert, wenn Sie eine Ereignisbenachrichtigung erhalten.
- Standard-Erinnerungszeit: berühren Sie, um die Standardzeit vor einem Ereignis auszuwählen, damit Ereigniserinnerungen erscheinen.

## Datei-Manager

**Datei-Manager** funktioniert wie ein persönlicher Assistent (PA) im Taschenformat, durch dessen Hilfe Sie Dateien und Ordner organisieren, bearbeiten und löschen können.

### Öffnen des Datei-Manager

Berühren Sie 🧧 auf dem Startbildschirm.

#### Verschieben oder Kopieren einer Datei

- 1. Auf dem Startbildschirm berühren Sie 📒 .
- 2. Wählen Sie **KATEGORIEN** oder **LOKAL**.
- 3. Berühren Sie 🗉 oder 塔 um zu kopieren oder zuzuschneiden.
- 4. Wählen Sie die Dateien oder Ordner, die Sie kopieren oder verschieben möchten.
- Wählen Sie den Pfad, an den die Datei kopiert oder verschoben werden soll. Berühren Sie EINFÜGEN, um die Datei an den ausgewählten Pfad zu bewegen oder zu kopieren.

#### Anzeigen des Speicherstatus

Berühren Sie Speicher auf dem Startbildschirm. Das Speichermanagement-Bildschirm wird angezeigt. In diesem Fenster können Sie den Speicherstatus und den verfügbaren Speicher sowohl auf Ihrem Mobiltelefon als auch auf der microSD-Karte anzeigen.

## Uhr

Mit Hilfe der Uhr können Sie die Uhrzeit in der ganzen Welt sehen, eine Stoppuhr oder Zeitschaltuhr verwenden, um die Zeit zu stoppen oder Alarme einstellen, die Sie am Morgen aufwecken.

### Öffnen der Uhr

Berühren Sie 🛛 auf dem Startbildschirm.

### Öffnen des Wecker

Auf dem Uhr -Bildschirm berühren Sie Wecker.

#### Hinzufügen eines Wecker

- 1. Berühren Sie **Wecker hinzufügen** auf dem Alarmlistenbildschirm.
- 2. Stellen Sie die Zeit ein, und berühren Sie danach Fertig.
- 3. Stellen Sie Alarmzeit, Rufton, wie oft dieser wiederholt werden soll, und vieles mehr ein.

#### Anpassen der Alarmeinstellungen

Berühren Sie  $\square$  > **Einstellungen** auf dem Alarmlistenbildschirm, um die Alarmeinstellungen anzupassen.

# Rechner

Der Rechner hilft Ihnen dabei, grundlegende arithmetische Operationen auszuführen.

### Öffnen des Rechner

Berühren Sie **Werkzeuge** > <sup>33</sup> auf dem Startbildschirm.

# Notizen

**Notizen** verfügt über eine einfache Textverarbeitung. In der Notizenliste können Sie Notizen hinzufügen, bearbeiten und löschen.

- 1. Berühren Sie 🥮 auf dem Startbildschirm.
- 2. Berühren Sie **Notiz hinzufügen**, um die erste Notiz zu erstellen.
- 3. Geben Sie die Informationen ein und berühren Sie 🗎, um die Notiz zu speichern.
- 4. Berühren Sie +, um eine Notiz hinzuzufügen.

# Verwalten des Mobiltelefons

Um Ihr Mobiltelefon zu konfigurieren, berühren Sie 🛛 🔍 .

# **Einstellen von Datum und Uhrzeit**

- Wenn Ihr Mobiltelefon die Datums- und Uhrzeiteinstellungen verwendet, die automatisch vom Netzwerk bereitgestellt werden, dann können Sie Datum, Uhrzeit und die Zeitzone nicht manuell einstellen.
- 1. Auf dem Einstellungen Bildschirm, berühren Sie Datum & Uhrzeit.
- 2. Löschen Sie das Autom. Datum/Uhrzeit Kontrollkästchen.
- 3. Berühren Sie **Datum festlegen** und streichen nach oben und unten, um das Datum Ihres Telefons einzustellen.
- 4. Berühren Sie **Uhrzeit festlegen** und streichen nach oben und unten, um die Uhrzeit Ihres Telefons einzustellen.
- Löschen Sie das Automatische Zeitzone Kontrollkästchen. Berühren Sie Zeitzone auswählen und wählen Sie die Zeitzone aus der Liste. Blättern Sie nach oben oder unten, um weitere Zeitzonen anzusehen.
- Wählen oder löschen Sie das 24-Stunden-Format Kontrollkästchen, um zwischen 24-Stunden und 12-Stunden-Format zu wechseln.
- 7. Berühren Sie **Datumsformat auswählen**, um auszuwählen, wie das Datum auf Ihrem Mobiltelefon angezeigt werden soll.

# Einstellen der Anzeige

#### Anpassen der Bildschirmhelligkeit

- 1. Auf dem Einstellungen Bildschirm. berühren Sie Display > Helligkeit.
- 2. Sie können den Schieberegler ziehen, um die Helligkeit von Ihrem Telefonbildschirm manuell einzustellen.

#### Einstellen der Zeit bis sich der Bildschirm ausschaltet

Wenn sich Ihr Mobiltelefon für einige Minuten im Ruhezustand befindet, wird es, um Energie zu sparen, den Bildschirm ausschalten. Um eine längere oder kürzere Leerlaufzeit festzulegen:

- 1. Auf dem **Einstellungen** Bildschirm. berühren Sie **Display** > **Ruhezustand**.
- 2. Wählen Sie die gewünschte Dauer, wie lange der Bildschirm beleuchtet werden soll.

# **Einstellen des Ruftons**

#### Anpassen der Lautstärke

Sie können die Lautstärke einstellen, während Sie sich auf dem Startbildschirm oder auf den meisten Anwendungsbildschirmen befinden (Z.B. der während eines Anrufs angezeigte Bildschirm oder bei der Wiedergabe von Musik oder Videos). Drücken Sie die Lautstärketasten, um die Lautstärke auf Ihr bevorzugtes Level anzupassen. Sie können die Lautstärke auch über den Einstellungsbildschirm anpassen.

- 1. Auf dem Einstellungen Bildschirm, Berühren Sie Einstellungen > Audioprofile.
- 2. Berühren Sie **Allgemein** > **Lautstärke**.
- 3. Ziehen Sie den Regler nach links, um die Lautstärke zu verringern, oder nach rechts, um diese zu vergrößern.
- 4. Berühren Sie Beenden, um die Anpassung abzuspeichern.

### Ändern des Telefonruftons

- 1. Auf dem Einstellungen Bildschirm, berühren Sie Audioprofile.
- 2. Berühren Sie Allgemein.
- 3. Unter **EINGEHENDER ANRUF**, wählen Sie die SIM-Karte, für die Sie den Rufton ändern möchten.
- 4. Wählen Sie den gewünschten aus der Liste der Ruftöne.
- 5. Berühren Sie **OK**.

#### Ändern des Nachrichtenruftons

- 1. Berühren Sie 🚨 auf dem Startbildschirm.
- 2. Berühren Sie  $\square$  > **Einstellungen** in der Nachrichtenliste.

- Wählen Sie das Benachrichtigungen-Kontrollkästchen und berühren, berühren Sie SIM1 Sound oder SIM2 Sound.
- 4. Wählen Sie den gewünschten aus der Liste der Ruftöne.
- 5. Berühren Sie **OK**.

### Aktivieren des Still-Modus

- 1. Auf dem Einstellungen Bildschirm, berühren Sie Audioprofile.
- Wählen Sie das Lautlos Kontrollkästchen, um alle Töne außer Alarm, Musik und Video-Medien auf Lautlos zu stellen.

# Einstellen der Telefondienste

#### Anpassen der Anrufeinstellungen

Mobiltelefon-Dienstanbieter bieten verschiedene Dienste wie Anrufweiterleitung, Anklopfen, Rufnummern und Voicemail an. Sie können viele dieser Dienste anpassen, wenn sie Bestandteil Ihres Telefontarifs sind.

Berühren Sie  $\bigcirc$ , danach berühren Sie  $\square$  > Einstellungen auf dem Startbildschirm, um Ihre Anruffunktionen anzupassen.

### Aktivieren des Datenroaming

- 1. Auf dem Einstellungen -Bildschirm berühren Sie Mobile Daten.
- 2. Wählen Sie das Kontrollkästchen der SIM-Karte.
- 3. Wählen Sie das Daten-Roaming-Kontrollkästchen.
- Der Zugriff auf Datendienste beim Roaming kann zusätzliche Gebühren verursachen. Fragen Sie Ihren Mobilfunkanbieter, nach dessen Daten-Roaming-Gebühren.

### Abschalten des Datendienstes

Auf dem **Einstellungen**-Bildschirm berühren Sie den **Mobile Daten**-Schalter, um den Datum-Service auszuschalten.

# Konfigurieren der Sprachsteuerung

Verwenden Sie die Sprachsteuerungseinstellungen, um die Android-Spracheinstellungssynthesizer für Anwendungen zu konfigurieren, welche die Vorteile dieser Funktion nutzen können.

### Anpassen der Sprechgeschwindigkeit

- 1. Auf dem Einstellungen-Bildschirm berühren Sie Sprache & Eingabe.
- 2. Unter SPRACHE berühren Sie Text-in-Sprache-Ausgabe > Sprechgeschwindigkeit.
- 3. Legen Sie eine Geschwindigkeit fest, in welcher der Text gesprochen werden soll.

# Schützen des Mobiltelefons

#### Aktivieren des SIM-Karten-PIN

- 1. Auf dem Einstellungen Bildschirm. berühren Sie Sicherheit.
- 2. Unter SIM-KARTENSPERRE berühren Sie SIM-Sperre einrichten.
- 3. Wählen Sie die gewünschte SIM-Karte.
- 4. Wählen Sie das SIM-Karte sperren Kontrollkästchen.
- 5. Verwenden Sie die Tastatur zur Eingabe der PIN und danach berühren Sie OK.
- 6. Um die PIN jederzeit zu ändern, berühren Sie PIN ändern.
- Sie können Notrufnummern jederzeit von Ihrem Mobiltelefon aus wählen.

### Schützen Sie Ihr Mobiltelefon mit einer Bildschirmsperre

Um Ihre Daten noch sicherer zu halten, sperren Sie den Bildschirm und / oder verlangen ein Freigabemuster bei jedem Mal, an dem Ihr Mobiltelefon eingeschaltet wird oder aus dem Ruhezustand aufwacht.

- 1. Auf dem Einstellungen Bildschirm. berühren Sie Sicherheit > Bildschirmsperre > Muster.
- Streichen Sie mit Ihrem Finger vertikal, horizontal oder diagonal, verbinden Sie mindestens vier Punkte in beliebiger Reihenfolge durch Sie ausgewählt. Heben Sie den Finger vom Bildschirm, wenn Sie damit fertig sind.

Sie müssen Ihren Finger zwischen den Punkten auf dem Bildschirm ziehen und nicht nur einzelne Punkte berühren, um das Muster zu erstellen.

- 3. Ihr Mobiltelefon wird das Muster abspeichern. Berühren Sie Weiter.
- 4. Wenn Sie dazu aufgefordert werden, zeichnen Sie das Freigabemuster erneut und berühren Sie **Bestätigen**.

Um Ihr Bildschirmfreigabemuster zu ändern, berühren Sie Sicherheit > Bildschirmsperre.

#### Schützen Sie Ihr Mobiltelefon mit einer Numerischen PIN

Sie können einen numerische PIN einrichten, um Ihr Telefon zu sperren.

- 1. Auf dem Einstellungen Bildschirm. berühren Sie Sicherheit > Bildschirmsperre > PIN.
- 2. Geben Sie mindestens vier Zeichen ein.
- 3. Berühren Sie Weiter.
- 4. Geben Sie die gleichen Zeichen erneut ein, und berühren Sie OK.

Um Ihre PIN zu ändern, berühren Sie **Sicherheit** > **Bildschirmsperre**.

### Verwalten von Anwendungen

#### Anzeigen einer Installierten Anwendung

- 1. Auf dem Einstellungen Bildschirm, berühren Sie Apps.
- 2. In der Liste der Anwendungen, führen Sie eine der folgenden Möglichkeiten durch:
- Berühren Sie  $\Box$ , und danach berühren Sie **Nach Größe sortieren**. Berühren Sie danach eine Anwendung, um deren Details anzuzeigen.
- Berühren Sie eine Anwendung direkt, um deren Details anzuzeigen.

#### Deinstallieren einer Anwendung

Sie können solche Anwendungen nicht deinstallieren, die auf dem System vorinstalliert sind.

- 1. Auf dem Einstellungen Bildschirm, berühren Sie Apps.
- 2. Berühren Sie eine Anwendung, und danach berühren Sie Deinstallieren.

#### Verschieben einer Anwendung auf die microSD-Karte

Einige Anwendungen werden entwickelt, um auf USB-Speicher oder microSD-Karte des Telefons gespeichert zu werden (je nach Modell Ihres Telefons), anstatt in seinem internen Speicher. Andere sind so konzipiert, dass Sie entscheiden können, wo sie gespeichert werden sollen. Sie finden es vielleicht hilfreich, große Anwendungen aus Ihrem internen Speicher zu verschieben, um mehr Platz für andere Anwendungen zu machen, die diese Möglichkeit der Option nicht besitzen.

- 1. Auf dem Einstellungen Bildschirm, berühren Sie Apps.
- 2. Berühren Sie eine Anwendung in der Liste. Danach berühren Sie **Auf SD-Karte verschieben**, um den Großteil der Anwendung aus dem internen Speicher des Telefons zu verschieben.

### Möglichkeiten, mehr Speicher in Ihrem Mobiltelefon bereitzustellen

- Verschieben von Dateien und E-Mail-Anhängen auf die microSD-Karte.
- In **Browser**, löschen Sie alle temporären Internetdateien und Browser-Verlaufsinformationen.
- Verschieben Sie Anwendungen auf die microSD-Karte.
- Deinstallieren Sie alle herunter geladenen Programme, die Sie nicht mehr verwenden.

# Zurücksetzen des Mobiltelefons

#### Sichern aller Daten

Sie können Ihr Google-Konto verwenden, um die Einstellungen Ihres Mobiltelefons auf Servern von Google zu sichern. Wenn Sie Ihr Mobiltelefon ersetzen, werden die Einstellungen, die Sie gesichert haben, in das neue Mobiltelefon übertragen, sobald Sie sich das erste Mal bei Ihrem Google-Konto anmelden.

1. Auf dem Einstellungen Bildschirm, berühren Sie Sichern & zurücksetzen.

2. Wählen Sie das Meine Daten sichern Kontrollkästchen.

### Wiederherstellen der Werkseinstellungen

Wenn Sie Ihr Telefon auf die Werkseinstellungen zurücksetzen, werden alle auf Ihrem Telefon gespeicherten personenbezogenen Daten, einschließlich Informationen über Ihr Google-Konto, andere Konten, die Sie konfiguriert haben, Ihr System, Ihre Einstellungen für Anwendungen sowie jedwede installierte Anwendungen, gelöscht. Das Zurücksetzen des Telefons entfernt keine Systemaktualisierungen, die Sie vorher herunter geladen haben.

1. Auf dem Einstellungen Bildschirm. berühren Sie Sichern & zurücksetzen > Auf Werkszustand zurück.

 Wenn Sie dazu aufgefordert werden, berühren Sie **Telefon zurücksetzen**, und danach berühren Sie **Alles löschen**. Das Mobiltelefon setzt die Einstellungen auf die Werkseinstellungen zurück und startet dann erneut.

# **Online-Aktualisierung**

Das Mobiltelefon verfügt über eine vorinstallierte Online-Aktualisierungsfunktion. Wenn es eine neue Software verfügbar ist, wird die Versionsinformation angezeigt und Sie werden aufgefordert, diese zu aktualisieren. Auf dem **Einstellungen** Bildschirm können Sie auch **Systemaktualisierungen** berühren, um zu überprüfen, ob die neue Software verfügbar ist. Während der Aktualisierung:

- 1. Sichern Sie Ihre personenbezogenen Informationen. Alle personenbezogenen Informationen werden nach der Aktualisierung nicht entfernt werden.
- 2. Stellen Sie sicher, dass der Telefonspeicher oder microSD-Karte über ausreichend Platz verfügen, um die neue Version der Software zu speichern.
- 3. Führen Sie die Online-Aktualisierung gemäß den Anweisungen auf dem Bildschirm durch.

Dieses Handbuch dient nur zur Information. Das tatsächliche Produkt einschließlich, jedoch nicht begrenzt auf Farben, Form und Bildschirmdarstellung, kann davon abweichen. Keine der Angaben, Informationen und Empfehlungen in diesem Handbuch stellt eine ausdrückliche oder stillschweigende Gewährleistung dar.

Modell: HUAWEI Y625-U51

6011705\_01